# **OpenCMS**

## Grundlagen

|   | → Start                                     |
|---|---------------------------------------------|
|   | /index.html                                 |
| • | Aktuell     /aktuell/                       |
| • | Nachrichten     /aktuell/nachrichten/       |
| Ð | Veranstaltungen /aktuell/veranstaltungen/   |
|   | bownloads     /aktuell/downloads/           |
| Ð | Bildergalerien     /aktuell/bildergalerien/ |
| + | > Leitung<br>/leitung/                      |
| Ø | Suche (*Search page)     /suche/            |

#### Autor

Stabsstelle Öffentlichkeitsarbeit - Internet Jürgen Eckert / Matthias Seiller / Bettina Ettinger / Silvia Franzus Domplatz 2 96047 Bamberg

> Tel. 09 51 5 02 15 36 Fax 09 51 5 02 15 39 E-Mail eckert@erzbistum-bamberg.de

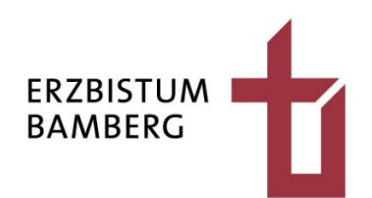

## Inhalt

| 1                                          | Starten des Browsers                                                                                                    | 4                                |
|--------------------------------------------|----------------------------------------------------------------------------------------------------|----------------------------------|
| 2                                          | Öffnen von OpenCms und Login                                                                                                    | 6                                |
| 3                                          | Einstieg in OpenCms                                                                                                    | 7                                |
| 4                                          | Füllen mit Text                                                                                                    | 8                                |
| 4.1<br>4.2<br>4.3                          | Eingabe von Seitenüberschriften<br>Seiten veröffentlichen<br>Eingabe von Text                                                                          | 8<br>9<br>10                     |
| 5                                          | Formatieren von Text                                                                                                    | 13                               |
| 5.1<br>5.2<br>5.3<br>5.4<br>5.5            | Öffnen der "direkten" Editierung<br>Fett und Kursiv<br>Überschriften<br>Aufzählungszeichen<br>Absätze                                                  | 13<br>13<br>14<br>15<br>16       |
| 6                                          | Links                                                                                                    | 17                               |
| 6.1<br>6.2<br>6.3<br>6.4<br>6.4.1<br>6.4.2 | Externer Link<br>Link löschen<br>Interner Link<br>E-Mail-Link<br>Verlinkung über den Button<br>Verlinkung über ein Leerzeichen nach der E-Mail-Adresse | 17<br>18<br>19<br>21<br>21<br>22 |
| 7                                          | Bilder einfügen                                                                                                    | 23                               |
| 7.1<br>7.2                                 | Öffnen der Bearbeitungsoberfläche<br>Upload der Bilder                                                                                                 | 23<br>24                         |
| 8                                          | Einfügen von Downloads                                                                                                    | 28                               |
| 8.1<br>8.2<br>8.3                          | Öffnen der Bearbeitungsoberfläche<br>Upload des Downloads<br>Löschen eines Downloads aus einer Seite                                                   | 28<br>28<br>32                   |
| 9                                          | Bau von Bildergalerien                                                                                                    | 33                               |

| Downloadlisten                                                    | 39                                                                                                    |
|-------------------------------------------------------------------|----------------------------------------------------------------------------------------------------|
| Vorbemerkung                                                      | 39                                                                                                    |
| Klären, welche Kategorie nötig ist                                | 39                                                                                                    |
| Öffnen der Galerie                                                | 40                                                                                                    |
| Löschen von Downloads                                             | 44                                                                                                    |
| Variante 1                                                        | 44                                                                                                    |
| Variante 2                                                        | 45                                                                                                    |
| Variante 3 – Kategorie von Download entfernen                     | 46                                                                                                    |
| Nachrichten                                                       | 48                                                                                                    |
| Öffnen einer neuen Nachricht                                      | 48                                                                                                    |
| Hinzufügen des Titels, des Datums und des Intros                  | 49                                                                                                    |
| Hinzufügen eines Bildes                                           | 50                                                                                                    |
| Einfügen von Text                                                 | 50                                                                                                    |
| Einfügen des Autors                                               | 51                                                                                                    |
| Speichern und Veröffentlichen der Nachricht                       | 52                                                                                                    |
| Veranstaltungen                                                   | 53                                                                                                    |
| Öffnen einer neuen Veranstaltung                                  | 53                                                                                                    |
| Hinzufügen des Titels, des Veranstaltungszeitraums und des Intros | 54                                                                                                    |
| Hinzufügen eines Bildes                                           | 55                                                                                                    |
| Einfügen von Text                                                 | 55                                                                                                    |
| Speichern und Veröffentlichen der Veranstaltung                   | 57                                                                                                    |
|                                                                   | DownloadlistenVorbemerkungKlären, welche Kategorie nötig istÖffnen der GalerieLöschen von DownloadsVariante 1Variante 2Variante 3 - Kategorie von Download entfernenNachrichtenÖffnen einer neuen NachrichtHinzufügen des Titels, des Datums und des IntrosHinzufügen von TextEinfügen von TextSpeichern und Veröffentlichen der NachrichtÖffnen einer neuen VeranstaltungHinzufügen des Titels, des Veranstaltungszeitraums und des IntrosHinzufügen des AutorsSpeichern und Veröffentlichen der Nachricht |

## **1** Starten des Browsers

Arbeiten in Online-Redaktionssystemen findet in Browsern, wie zum Beispiel Google Chrome oder Firefox, statt. Diese beiden Programme sind auch für das Pflegen von Seiten in OpenCms am besten geeignet. Der Internet Explorer oder Edge fallen ein wenig ab.

Für den Start eines Browsers können Sie so vorgehen. Neben dem Windows-Symbol, das Sie auf dem Startbildschirm in der Regel links unten finden, finden Sie in Windows 10 eine Schaltfläche mit einer Lupe. In Windows 7 ist stattdessen ein Eingabefeld der Zugang.

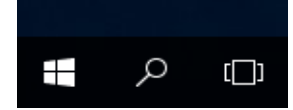

Wenn Sie die Schaltfläche aktivieren, öffnet sich das nebenstehende Flyout-Menü.

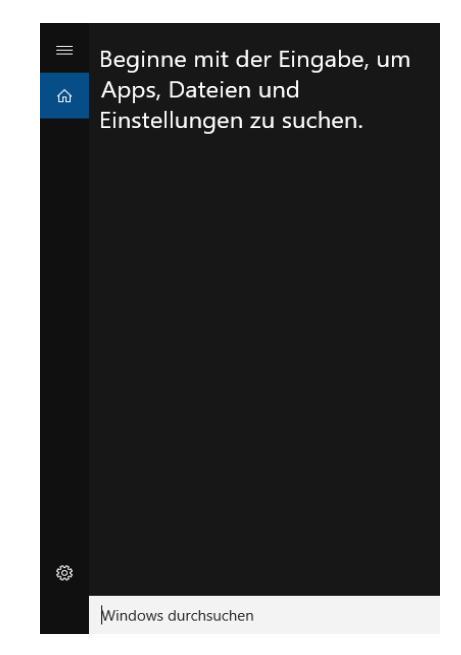

Überschreiben Sie dort den Text "Windows durchsuchen" mit der Eingabe "Chrome" (oder "Firefox", je nachdem welchen Browser Sie nutzen möchten).

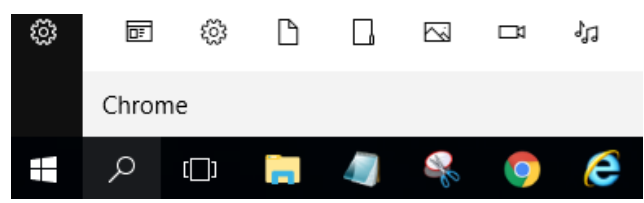

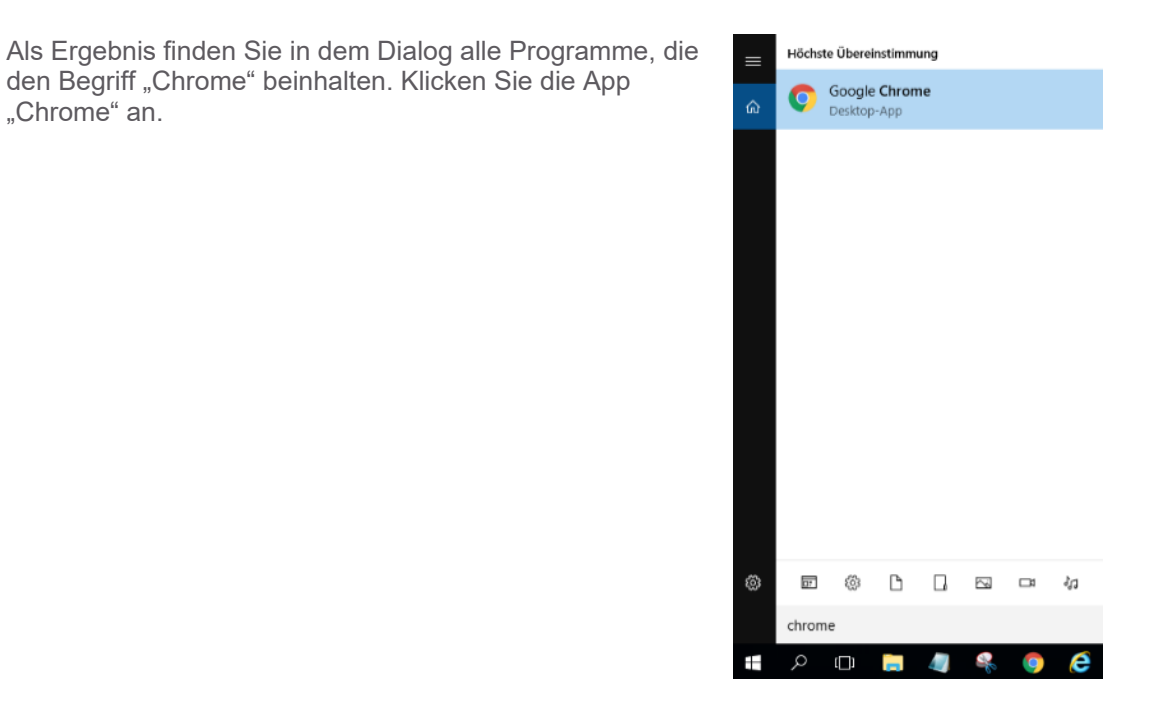

#### Das Programm öffnet sich:

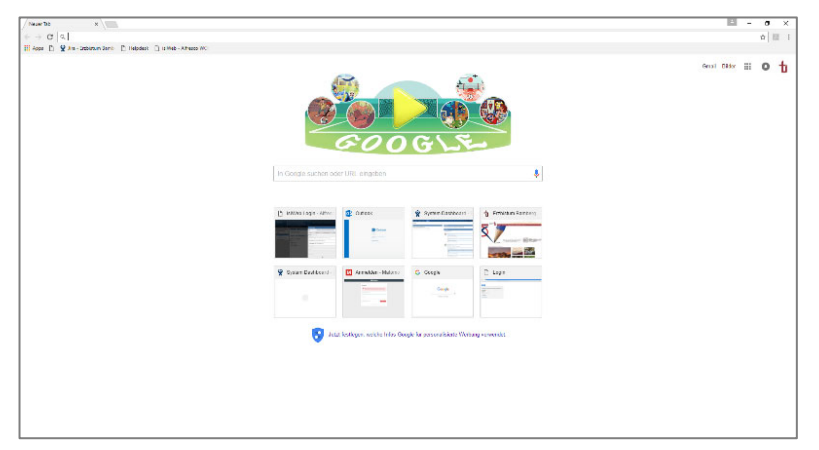

# 2 Öffnen von OpenCms und Login

Geben Sie in die Adresszeile die URL "opencms.erzbistum-bamberg.de/system/login" ein und drücken Sie die "Enter-Taste".

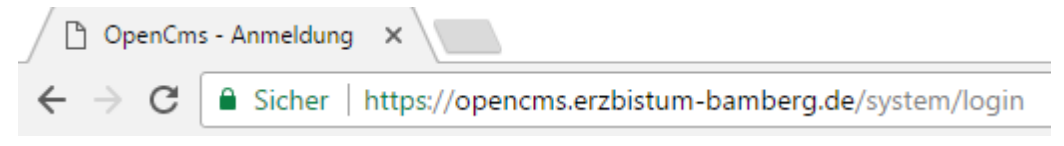

Es erscheint der Startbildschirm von OpenCms.

**Schritt 1:** Klicken Sie an, ob Sie sich von Ihrem privaten Computer oder einem anderen Computer aus anmelden. Nutzen Sie die erste Option, merkt sich das Online-Redaktionssystem beim nächsten Einloggen Ihre Benutzerdaten.

Schritt 2: Geben Sie Ihre Zugangsdaten (Benutzername und Passwort) ein.

**Schritt 3:** Melden Sie sich im Feld "Anmelden an" an der Site an, in die Sie sich einwählen wollen (in unserem Fall in ein Schulungsweb M-XX).

| Anmelden bei C                                                                             | DpenCms                                                                                            |
|--------------------------------------------------------------------------------------------|----------------------------------------------------------------------------------------------------|
| <ul> <li>Dies ist ein öff</li> <li>Dies ist ein pri</li> <li>Bitte geben Sie Ih</li> </ul> | entlicher oder freigegebener Computer<br>vater Computer<br>ren Benutzernamen und Ihr Passwort ein: |
| Benutzername:                                                                              | mustermann_max                                                                                     |
| Passwort:                                                                                  |                                                                                                    |
| Anmelden an:                                                                               | Hauptorganisationseinheit                                                                          |
|                                                                                            | OU for: Schulungsweb M-03 [/sites Aulungswebs/schulungsweb-m-03/] (/schulungsweb-m-03/)            |
|                                                                                            |                                                                                                    |
|                                                                                            | Optionen verbergen Anmelden                                                                        |

Klicken Sie auf das Feld Anmelden. Sie sehen nun die Startseite des Schulungswebs.

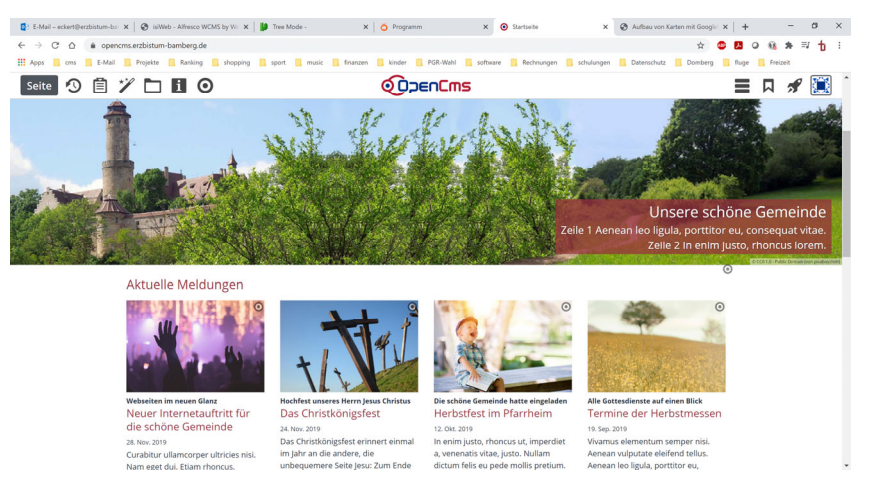

# 3 Einstieg in OpenCms

Nach der Anmeldung erscheint die Startseite des Seiteneditors.

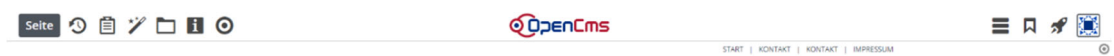

Katholischer Seelsorgebereich Bamberger Westen Dompfarrei | Unsere Liebe Frau | St. Martin | St. Josef Gaustadt

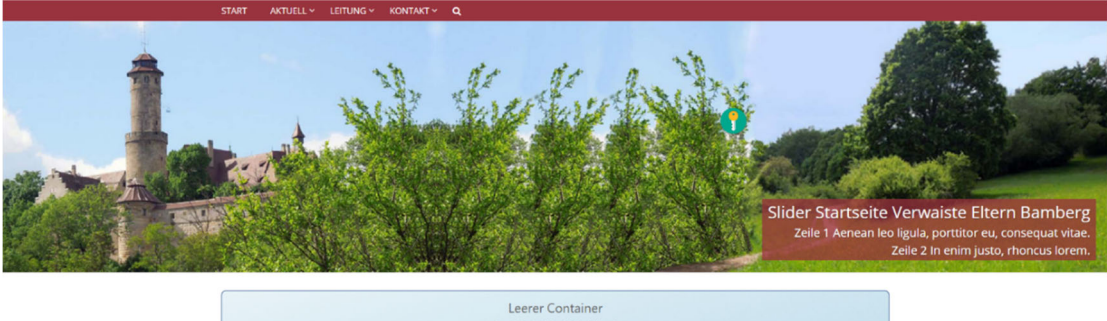

|                                 |   | Leerer Container<br>Row 1 Spatre (12 - Voli) - Maincol<br>Irc Layout-Berein - Für Element |   |
|---------------------------------|---|-------------------------------------------------------------------------------------------|---|
| Ihr Kontakt zu uns              | 0 | Standorte der Gemeinde                                                                    | ٥ |
| Schulungsweb M-03<br>Domolatz 2 | ۲ |                                                                                           |   |

Wenn Sie auf die "Rakete" im oberen rechten Bildrand klicken, öffnet sich eine Vorschau mit den wichtigsten Befehlen.

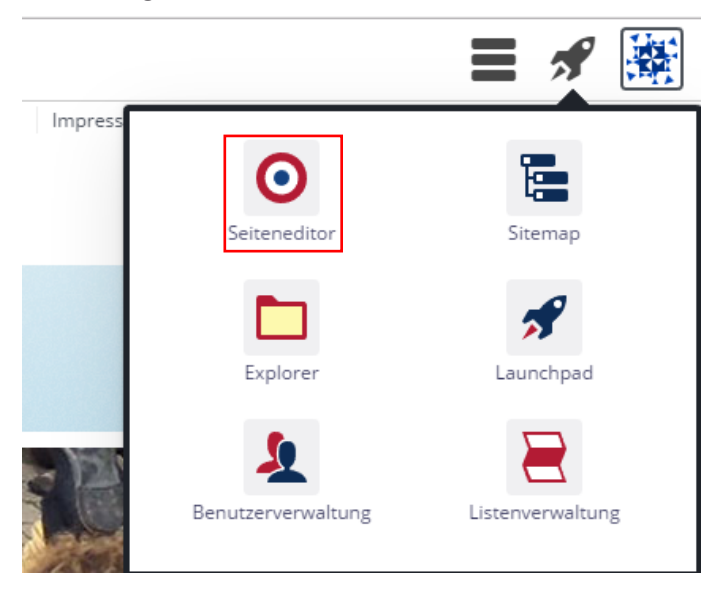

Benutzen Sie den "Seiteneditor" oben links, wenn Sie beispielsweise von der Sitemap wieder auf die Vorschau Ihrer Webseite wechseln wollen.

# 4 Füllen mit Text

## 4.1 Eingabe von Seitenüberschriften

Wenn Sie Seitenüberschriften in den Ordner "Leitung" einfügen wollen, klicken Sie im Seiteneditor innerhalb des Menübands auf den Button "Leitung" und danach auf den ersten Eintrag "Diözesanjugendpfarrer".

| AKTUELLES ~ | LEITUNG ~                  | LEITUNG ~ KITA ~ |  |  |  |
|-------------|----------------------------|------------------|--|--|--|
|             | Diözesanjuge               | ndpfarrer        |  |  |  |
| 19 mar.     | Geistliche Verbandsleitung |                  |  |  |  |
|             | Zuschüsse                  |                  |  |  |  |

Sie gelangen damit auf den Ordner mit seinen Seiten "Diözesanjugendpfarrer", "Geistliche Verbandsleitung" und "Zuschüsse". Die Seiten sind aktuell noch leer.

| Diözesanjugendpfarrer 💿                 |  | lhhalts-Abschnitt - rechte Seite                                                                                                    | 0 |
|-----------------------------------------|--|----------------------------------------------------------------------------------------------------|---|
| Geistliche Verbandsleitung<br>Zuschüsse |  | Kein Bild vorhanden<br>Der ausgewählte Formatter stellt hier ein Bild dar. Bitte einen anderen Formatter auswählen oder den Inhalt<br>bearbeiten und ein Bild einfügen. |   |

Klicken Sie auf den Schriftzug "Inhalts-Abschnitt – rechte Seite". Es öffnet sich das Fenster.

|                            | Schulungsweb M-03 / Leitung                                                                                                    |   |
|----------------------------|----------------------------------------------------------------------------------------------------|---|
| Diözesanjugendpfarrer      | Inhalts-Abschnitt - rechte Seite                                                                                                    | ٦ |
| Geistliche Verbandsleitung |                                                                                                    | 0 |
| Zuschüsse                  | Kein Bild vorhanden<br>Der ausgewählte Formatter stellt hier ein Bild dar. Bitte einen anderen Formatter auswählen oder den Inhalt<br>bearbeiten und ein Bild einfügen. |   |

#### Markieren Sie den oberen Text

|                            | Schulungsweb M-03 / Leitun                                                                                                    | g |
|----------------------------|----------------------------------------------------------------------------------------------------|---|
| Diözesanjugendpfarrer      | Inhalts-Abschnitt - rechte Seite                                                                                                    |   |
| Geistliche Verbandsleitung |                                                                                                    | 0 |
| Zuschüsse                  | Kein Bild vorhanden<br>Der ausgewählte Formatter stellt hier ein Bild dar. Bitte einen anderen Formatter auswählen oder den Inhalt<br>bearbeiten und ein Bild einfügen. |   |

Tragen Sie stattdessen "Diözesanjugendpfarrer" ein.

Wenn Sie das Fenster mit dem Cursor verlassen, hat das Feld jetzt die Seitenüberschrift "Diözesanjugendpfarrer" erhalten.

| Diözesanjugendpfarrer      |  | Diözesanjugendpfarrer 💿                                                                                                    |
|----------------------------|--|----------------------------------------------------------------------------------------------------|
| Geistliche Verbandsleitung |  |                                                                                                    |
| Zuschüsse                  |  | Kein Bild vorhanden                                                                                                    |
|                            |  | Der ausgewählte Formatter stellt hier ein Bild dar. Bitte einen anderen Formatter auswählen oder den Inhalt<br>bearbeiten und ein Bild einfügen. |

## 4.2 Seiten veröffentlichen

Zum Abschluss veröffentlichen Sie Ihre Änderungen, indem Sie auf der oberen linken Befehlsleiste die "Uhr" anklicken.

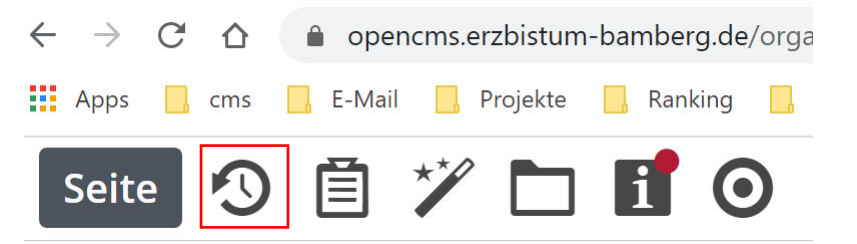

Es öffnet sich das Dialogfeld "Veröffentlichen". Wählen Sie unter "Auswahl" "Meine Änderungen" und veröffentlichen Sie.

| Veröffentlichen         |                                                                                        |                 |     |        |               | ×         |    |
|-------------------------|----------------------------------------------------------------------------------------|-----------------|-----|--------|---------------|-----------|----|
| 🖌 Auswahl: Alle         | Workflow:                                                                              | Veröffentlichen | Aus | swahl: | Meine Änderur | ngen 👻    |    |
| Sitzung vom 16 11 2018  | um 15·53                                                                               |                 |     |        | Diese Seite   |           | 4  |
| 5122019 0011 10.11.2018 | um 15.55                                                                               |                 |     |        | Meine Änderur | igen      |    |
| Content/contents        | Diözesanjugendpfarrer: Diözesanjugendpfarrer<br>/.content/contentsections/cs_00044.xml |                 |     |        |               |           |    |
| Mit zugehörigen Dateien |                                                                                        |                 |     |        |               |           | VI |
| 🗌 Mit Verknüpfungen     |                                                                                        |                 |     |        |               |           |    |
|                         |                                                                                        |                 |     | Ver    | öffentlichen  | Abbrechen |    |

## 4.3 Eingabe von Text

Auf den Seiten sollen unter die Überschriften jetzt Textbeiträge gestellt werden. Da Sie den Text bei der ersten Eingabe nicht direkt unter die Überschrift setzen können, müssen Sie mit dem Cursor über die Zielscheibe rechts neben der Überschrift "Diözesanjugendpfarrer" fahren:

## Diözesanjugendpfarrer

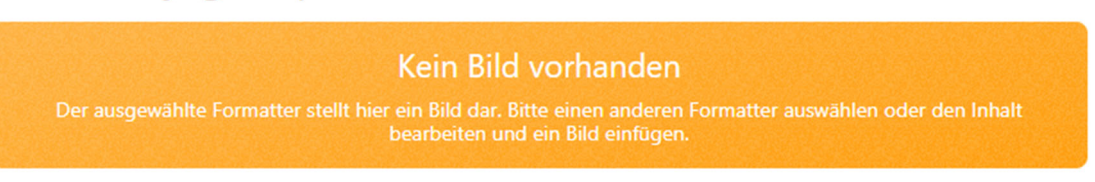

 $\odot$ 

Im Folgenden erscheint eine Befehlsleiste. Klicken Sie auf den Stift zum Bearbeiten:

| Diözesanjugendpfarrer                                                                                                    | <b>∀\$\$0</b> ∎ø¦   |
|----------------------------------------------------------------------------------------------------|---------------------|
| Kein Bild vorhanden                                                                                                    |                     |
| Der ausgewählte Formatter stellt hier ein Bild dar. Bitte einen anderen Formatter auswäh<br>bearbeiten und ein Bild einfügen. | len oder den Inhalt |

Es öffnet sich ein Fenster, in das Sie Text einfügen können.

| Diözesanjugen<br>/.content/section-r | dpfarrer: Diözesanjugendpfarrer<br>n/cs_00065.xml [de] | •   |
|--------------------------------------|--------------------------------------------------------|-----|
| Titel                                |                                                        |     |
| Diözesanjugendpfarrer                |                                                        |     |
| Text                                 |                                                        |     |
| Bild                                 |                                                        | *   |
| Bildpfad                             |                                                        | ¢ 🗋 |
| Titel                                |                                                        |     |
| Copyright                            |                                                        |     |
| Link                                 |                                                        | +   |
| Galerie-Titel                        |                                                        |     |
|                                      |                                                        |     |

Text können sie manuell eingeben oder auch aus Word hineinkopieren.

Um Text aus einer Word-Datei in das OpenCms-Textfeld ohne Hintergrundcode, der ein normales Formatieren unmöglich machen würde, einfügen zu können, muss zunächst der "T-Button" aktiviert werden.

Klicken Sie mit der linken Maustaste auf den T-Button, den Sie in der ersten Zeile als fünften Button von Links finden. Dieser wird anschließend grau hinterlegt.

| Titel<br>Diözesanjuge ↔ | ~ <b>6 6</b> | ff ۹  | <b>∐</b> × Absatz | ~ B   | I ⊻ <del>S</del> | $X_2 X^2$ | <u> </u> ≡ ~ !≡ ~ |       |
|-------------------------|--------------|-------|-------------------|-------|------------------|-----------|-------------------|-------|
| Text =                  | ≡ ≡ ≡        | ₫ ₹ ( | 9 % 🔳             | δ Ω 😔 | 53 <>            | RBC       |                   | A     |
| Neuer Text.             |              |       |                   |       |                  |           |                   |       |
|                         |              |       |                   |       |                  |           |                   |       |
| P                       |              |       |                   |       |                  |           | 2 WÖR             | TER / |
| bilu                    |              |       |                   |       |                  |           |                   | ~3    |
| Bildpfad                |              |       |                   |       |                  |           | <                 |       |
| Titel                   |              |       |                   |       |                  |           |                   |       |
| Copyright               |              |       |                   |       |                  |           |                   |       |
| Link                    |              |       |                   |       |                  |           |                   | +     |
| Galerie-Titel           |              |       |                   |       |                  |           |                   |       |
|                         |              |       |                   |       |                  |           |                   |       |
|                         |              |       |                   |       |                  |           |                   |       |

Öffnen Sie nun das Dokument in der Quellanwendung (z.B. Word), das den Text liefert, und kopieren Sie den Text (Strg + C oder Rechtsklick und Kopieren):

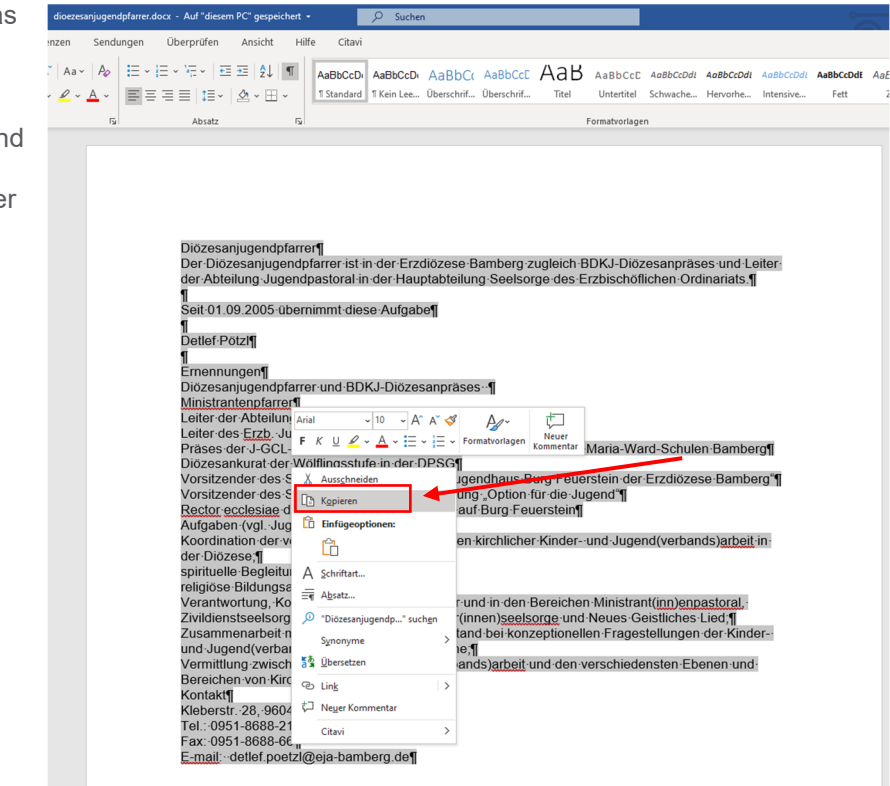

Nach Aktivierung des "T-Buttons" löschen Sie den Text, der in der ersten Zeile erscheint. Fügen Sie den Text, der sich in der Zwischenablage befindet, über die Tastenkombination Strg + V in das Textfeld ein.

| Diözesa<br>/.content                             | anjug<br>/sectio           | gend             | l <b>pfar</b><br>′cs_00      | rer:<br>065.x    | Diöz<br>ml [de            | esan            | juger             | ndpi          | farre   | r       |       |        |            |                   |        |                |       |       |         |       |    |
|--------------------------------------------------|----------------------------|------------------|------------------------------|------------------|---------------------------|-----------------|-------------------|---------------|---------|---------|-------|--------|------------|-------------------|--------|----------------|-------|-------|---------|-------|----|
| Titel                                            |                            |                  |                              |                  |                           |                 |                   |               |         |         |       |        |            |                   |        |                |       |       |         |       |    |
| Diözesanjuge                                     | 4                          | $\diamond$       | Ū                            | ĉ                | Ē                         | ¶               | <u></u> ×         | A             | bsatz   |         | ~     | в      | ΙĽ         | ī <del>2</del>    | ×      | x <sup>2</sup> | 1     | ~     | :=      | ~     |    |
| Text                                             | ₽                          | Ξ                | ∃                            | ≣                | ₫                         | ≥               | 8                 | S.            |         | D       | Ω     | ٢      | к 7<br>К У | $\langle \rangle$ | RBC    |                |       |       |         |       | A  |
| Diözesanjuge                                     | ndpfa                      | rrer             |                              |                  |                           |                 |                   |               |         |         |       |        |            |                   |        |                |       |       |         |       | *  |
| Der Diözesanj<br>Hauptabteilur<br>Seit 01.09.200 | jugeno<br>ng See<br>05 übe | dpfarr<br>Isorge | er ist i<br>e des<br>nt dies | n der<br>Erzbiso | Erzdiö<br>chöflic<br>gabe | zese B<br>hen O | amber<br>rdinaria | g zug<br>ats. | leich E | 3DKJ-Di | özesa | npräse | s und L    | eiter de          | r Abte | ilung J        | ugeno | dpast | oral in | der   |    |
| Detlef Pötzl                                     |                            |                  |                              |                  |                           |                 |                   |               |         |         |       |        |            |                   |        |                |       |       |         |       |    |
| Ernennungen                                      |                            |                  |                              |                  |                           |                 |                   |               |         |         |       |        |            |                   |        |                |       |       |         |       |    |
| Diözesanjuge                                     | ndpfa                      | rrer u           | nd BD                        | KJ-Dià           | izesan                    | präses          | 5                 |               |         |         |       |        |            |                   |        |                |       |       |         |       |    |
| Ministrantenp                                    | farrer                     |                  |                              |                  |                           |                 |                   |               |         |         |       |        |            |                   |        |                |       |       |         |       |    |
| Leiter der Abt                                   | eilung                     | g Juge           | ndpas                        | toral u          | und O                     | rdinari         | atsrat            |               |         |         |       |        |            |                   |        |                |       |       |         |       |    |
| Leiter des Erz                                   | b. Jug                     | endan            | ntes                         |                  |                           |                 |                   |               |         |         |       |        |            |                   |        |                |       |       | 1721    | NÖDTE | -  |
| Bild                                             |                            |                  |                              |                  |                           |                 |                   | _             | _       |         |       | _      |            |                   |        |                |       |       | 1751    | NORTE | of |
| Bildpfad                                         |                            |                  |                              |                  |                           |                 |                   |               |         |         |       |        |            |                   |        |                |       |       |         | ¢     |    |
| Titel                                            |                            |                  |                              |                  |                           |                 |                   |               |         |         |       |        |            |                   |        |                |       |       |         |       |    |
| Copyright                                        | t                          |                  |                              |                  |                           |                 |                   |               |         |         |       |        |            |                   |        |                |       |       |         |       |    |
| Link                                             |                            |                  |                              |                  |                           |                 |                   |               |         |         |       |        |            |                   |        |                |       |       |         |       | +  |
| Galerie-Tite                                     | 1                          |                  |                              |                  |                           |                 |                   |               |         |         |       |        |            |                   |        |                |       |       |         |       |    |

Am Ende können Sie Ihre Änderungen speichern und schließen mit folgendem Button

| Inhalt           | Ð           |     | ♠ | <b>(</b> |
|------------------|-------------|-----|---|----------|
| oder sofort vere | öffentliche | en. |   |          |
| Inhalt           | $\odot$     |     | • | <b>(</b> |

## 5 Formatieren von Text

## 5.1 Öffnen der "direkten" Editierung

Alle Formatierungsformen, die Sie für die Gestaltung Ihres Textes nutzen möchten, finden Sie in der Formatierungsleiste, die mit Öffnen des Textfeldes erscheint. Sobald ein Textfeld Inhalt besitzt, können Sie ihn durch Anklicken in den Editiermodus bringen. Haben Sie Ihre Seite also geöffnet, können Sie direkt auf den vorhandenen Text klicken, um ihn zu bearbeiten.

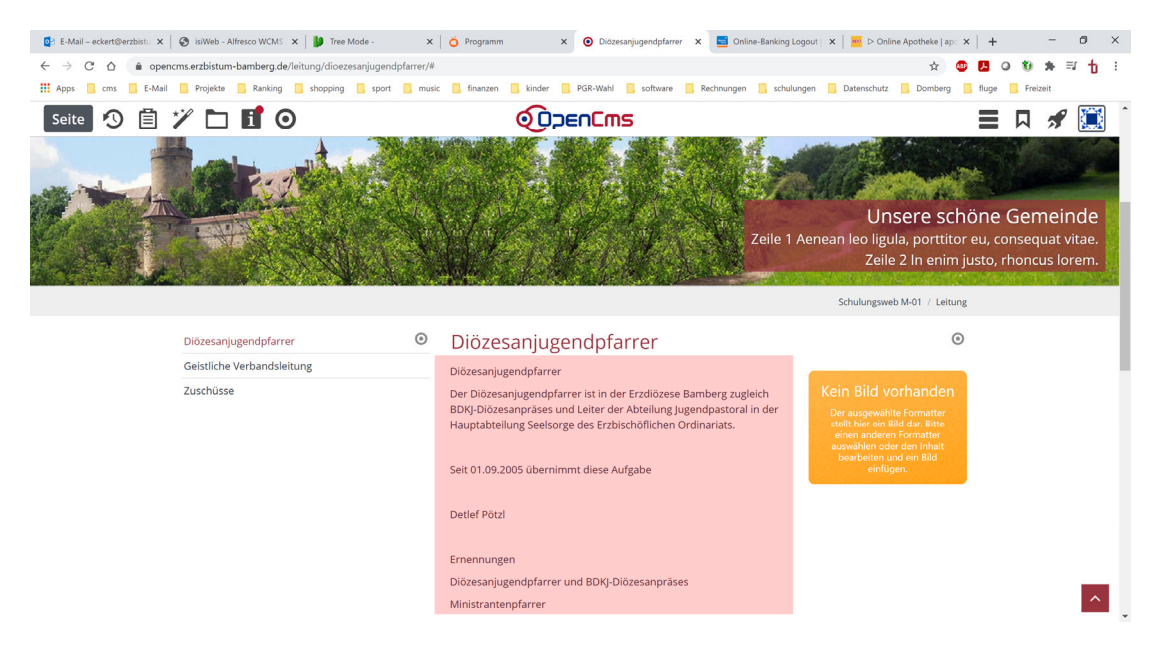

### 5.2 Fett und Kursiv

Sie können Text fett oder kursiv darstellen, indem Sie den gewünschten Inhalt im Textbereich markieren und dann in der oben erscheinenden Formatierungsleiste den Button "**B" für fett** oder die Schaltfläche "*I" für kursiv* anklicken. Übrigens: Mit einem Doppelklick in ein Wort markiere Sie es, ein Dreifachklick markiert den Absatz.

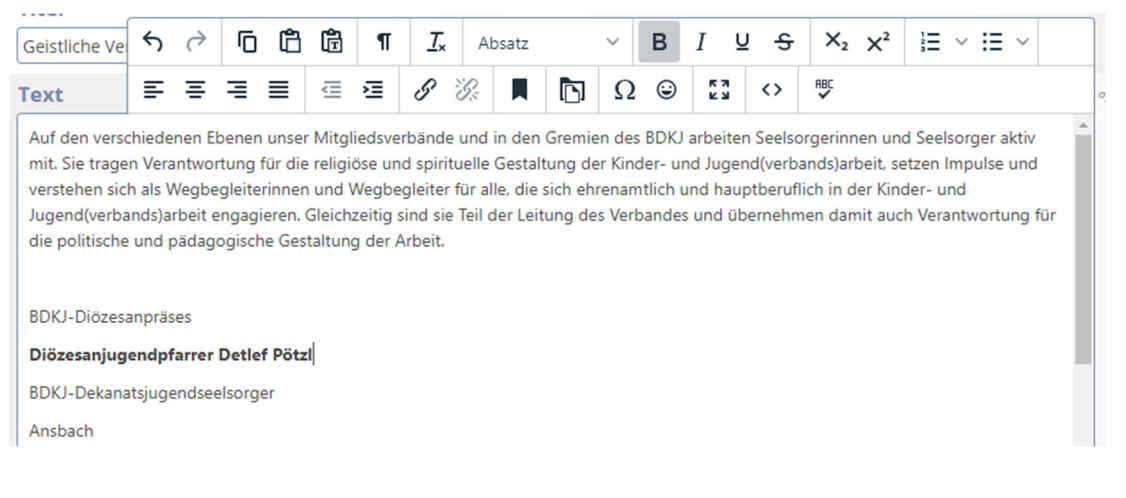

## 5.3 Überschriften

Wollen Sie Überschriftenformate vergeben, stellen Sie den Cursor in den Absatz, dem Sie die Formatierung zuweisen möchten. Öffnen Sie dann in der Formatierungsleiste das Feld "Absatz", das sich aufklappt.

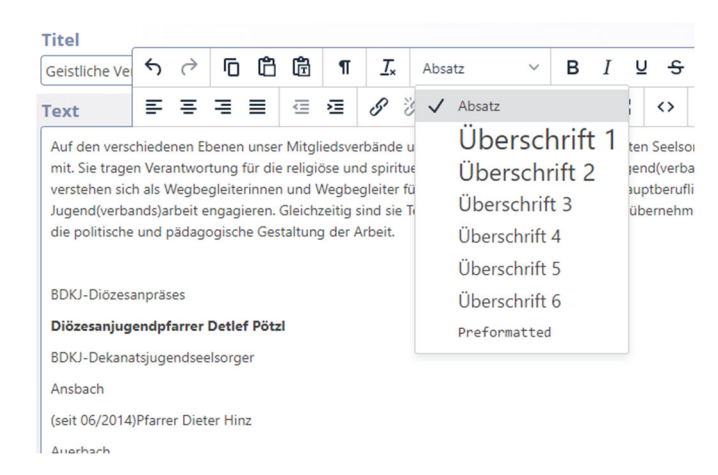

Es erscheinen verschiedene Überschriftsgrößen. Bitte beachten Sie, dass es eine **Hierarchiereihenfolge** zu beachten gilt. Das bedeutet, dass die größte Überschrift (Überschrift 1) nur einmal vergeben wird. Es ist die Überschrift, die in der Überschriftszeile oberhalb des Textes der Seite den Namen verleiht. Im Beispiel ist das der Text "Geistliche Verbandsleistung".

Die folgenden Überschriften können zwar mehrfach vergeben werden, allerdings in einer Reihenfolge, die der Wichtigkeit bzw. Rangfolge entsprechen.

Sie sollten auch nicht wild durcheinander vergeben werden, sondern nacheinander. Nach Überschrift 2 folgt Überschrift 3, dann Überschrift 4 usw.

Im Beispiel erhalten "BDKJ-Diözesanpräses" und "BDKJ-Dekanatsjugendseelsorger" beide die Überschrift 2.

Außerdem folgt nach einer Überschrift nie ein Doppelpunkt.

| Titel<br>Geistliche Ve ↔ ᡤ ট টি টি ¶ ፲ .                                                                                                    | Absatz ~ <b>B</b> I                                                                                                    |                                                                                                    |
|----------------------------------------------------------------------------------------------------|----------------------------------------------------------------------------------------------------|----------------------------------------------------------------------------------------------------|
| Text       E E E E E E       E E       Image: Comparison of the comparison of the comparison of th | <ul> <li>Absatz</li> <li>Überschrift 1</li> <li>Überschrift 2</li> <li>Überschrift 4</li> <li>Überschrift 5</li> <li>Überschrift 6</li> <li>Preformatted</li> </ul> | ten Seelsorgerinnen und Seelsorger aktiv<br>iend(verbands)arbeit, setzen Impulse und<br>auptberuflich in der Kinder- und<br>übernehmen damit auch Verantwortung für |
| Ansbach<br>(seit 06/2014)Pfarrer Dieter Hinz<br>Auerbach<br>(vakant seit 09/2013)<br>Bamberg<br>(vakant seit 09/2013)<br>P                                                                                                    |                                                                                                    | 119 WÖRTER                                                                                                    |

## 5.4 Aufzählungszeichen

Sie können Text auch mit Aufzählungszeichen versehen, indem Sie den Inhalt markieren und auf das Feld "Aufzählung" klicken.

Die Form des Aufzählungszeichens kann über das Klappfeld ausgewählt werden.

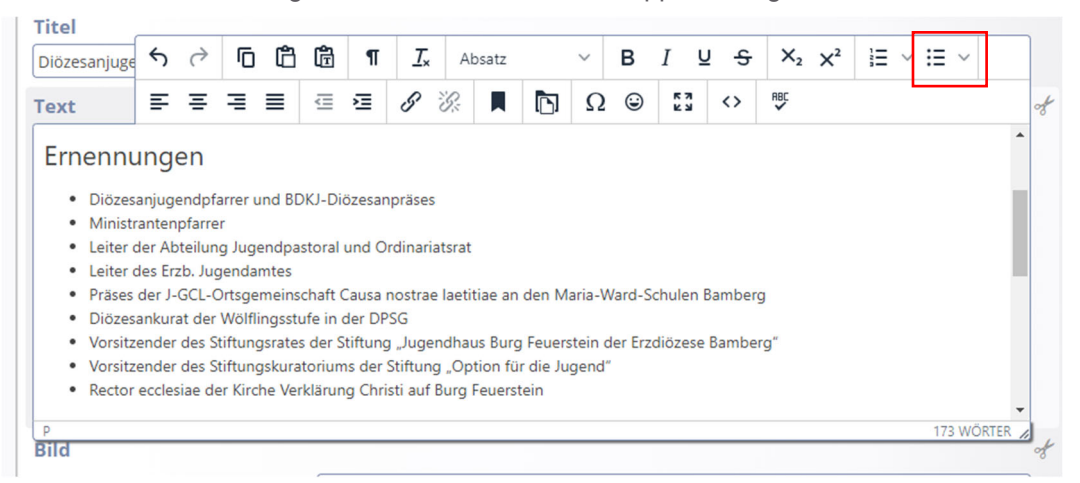

Eine andere Möglichkeit, den Text zu ordnen, erfolgt über die Nummerierungsliste.

| litel        | 4       | ~       | F        | rên.   | rên.    |          | T          |          |         |          |         |         | 7       |                   | ~    | 2    | 1- | ·                 |
|--------------|---------|---------|----------|--------|---------|----------|------------|----------|---------|----------|---------|---------|---------|-------------------|------|------|----|-------------------|
| Diözesanjuge | 5       | 0       | D        |        | Ē       | 11       | <u>1</u> × | Ab       | osatz   |          | ~       | в       | 1       | <u> </u>          |      | 2 X* | i= | Y := Y            |
| Text         | ₽       | Ξ       | ≡        | ≣      | ₫       | Σ        | 9          | Ŀ.       |         | D        | Ω       | ٢       | K 3     | $\langle \rangle$ | RBC  |      |    | Nummerierte Liste |
| Frnenni      | inde    | an      |          |        |         |          |            |          |         |          |         |         |         |                   |      |      |    | -                 |
| Lincinic     | ing     |         |          |        |         |          |            |          |         |          |         |         |         |                   |      |      |    |                   |
| 1. Diözes    | anjuge  | endpfa  | arrer u  | nd BD  | KJ-Di   | özesan   | präses     |          |         |          |         |         |         |                   |      |      |    |                   |
| 2. Ministr   | anten   | pfarre  | r        |        |         |          |            |          |         |          |         |         |         |                   |      |      |    |                   |
| 3. Leiter o  | der Ab  | teilun  | g Juge   | ndpas  | storal  | und O    | rdinari    | atsrat   |         |          |         |         |         |                   |      |      |    |                   |
| 4. Leiter o  | des Erz | zb. Jug | gendar   | ntes   |         |          |            |          |         |          |         |         |         |                   |      |      |    |                   |
| 5. Präses    | der J-  | GCL-C   | Ortsger  | meins  | chaft ( | Causa i  | nostrae    | e laetit | iae an  | den M    | aria-V  | /ard-S  | chulen  | Bambe             | rg   |      |    |                   |
| 6. Diözes    | ankura  | at der  | Wölfli   | ngsstu | ife in  | der DP   | SG         |          |         |          |         |         |         |                   |      |      |    |                   |
| 7. Vorsitz   | ender   | des St  | tiftung  | srates | der S   | tiftung  | , "Juge    | ndhau    | is Burg | Feuer    | stein o | ler Erz | diözese | a Bamb            | erg" |      |    |                   |
| 8. Vorsitz   | ender   | des St  | tiftung  | skura  | toriun  | ns der ! | Stiftun    | g "Opt   | tion fü | r die Ju | gend'   |         |         |                   |      |      |    |                   |
| 9. Rector    | eccles  | iae de  | er Kirch | ne Ver | klärur  | ng Chri  | sti auf    | Burg F   | euers   | tein     |         |         |         |                   |      |      |    |                   |
|              |         |         |          |        |         |          |            |          |         |          |         |         |         |                   |      |      |    | •                 |
| OL » LI      |         |         |          |        |         |          |            |          |         |          |         |         |         |                   |      |      |    | 173 WÖRTER        |

## 5.5 Absätze

Um Text ansprechend zu gliedern, werden Absätze gebildet. Dabei sollten folgende Regeln beachtet werden:

- Ein Absatz sollte aus mehr als einer Zeile bestehen.
- Erzeugen Sie keine Absätze ohne Inhalt (Leerabsätze!)
- Einen Absatz erhalten Sie, wenn Sie den Cursor an die gewünschte Stelle im Text stellen und die Enter-Taste drücken (Harter Umbruch).

| Titel                                                                          |                                                 |                                                 |                                                  |                                             |                                         |                                        |                                       |                                    |                                          |                                        |                                     |                                           |                                        |                             |                                 |                            |                        |                         |                     |      |      |      |    |
|--------------------------------------------------------------------------------|-------------------------------------------------|-------------------------------------------------|--------------------------------------------------|---------------------------------------------|-----------------------------------------|----------------------------------------|---------------------------------------|------------------------------------|------------------------------------------|----------------------------------------|-------------------------------------|-------------------------------------------|----------------------------------------|-----------------------------|---------------------------------|----------------------------|------------------------|-------------------------|---------------------|------|------|------|----|
| Zuschüsse                                                                      | 5                                               | $\diamond$                                      | ſ                                                | ß                                           | Ē                                       | П                                      | <u></u> ×                             | A                                  | bsatz                                    |                                        | ~                                   | в                                         | Ι                                      | ī <del>c</del>              | ×2                              | $\times^2$                 | 120                    | Ξv                      | :=                  | ~    | -    |      |    |
| Text                                                                           | ₽                                               | Ξ                                               | ≡                                                | ≣                                           | ₫                                       | ì                                      | 8                                     | S.                                 |                                          | D                                      | Ω                                   | ٢                                         | K 7                                    | <>                          | RBC                             |                            |                        |                         |                     |      |      |      | of |
| Für Bildungsr<br>Erstkommuni<br>Die Erzdiözes<br>verwaltet win<br>zur Verfügun | maßna<br>ionkati<br>ie Bam<br>d. Wer<br>g) eing | hmen,<br>echese<br>iberg :<br>in die<br>gereich | , die e<br>e könn<br>stellt o<br>entsp<br>ht wer | inen e<br>nen in<br>deshal<br>reche<br>den. | eindeut<br>der Re<br>Ib für s<br>nden V | tigen r<br>egel ke<br>olche<br>/oraus: | eligiös<br>ine sta<br>Maßna<br>setzun | en Sc<br>aatlich<br>ahmer<br>gen e | hwerpu<br>en Zus<br>n einen<br>rfüllt si | unkt ha<br>chüsse<br>eigene<br>nd, kör | ben so<br>beant<br>n Etat<br>inen e | owie fü<br>tragt w<br>t zur Ve<br>entspre | ir Maßn<br>erden.<br>erfügun<br>chende | ahmen<br>g, der v<br>Anträg | i im Rah<br>vom Diö<br>ge (Forn | omen o<br>özesan<br>nblatt | der f<br>ijuge<br>steh | irm-<br>endpf<br>at als | und<br>arrer<br>Dow | nloa | ad   |      |    |
| P                                                                              |                                                 |                                                 |                                                  |                                             |                                         |                                        |                                       |                                    |                                          |                                        |                                     |                                           |                                        |                             |                                 |                            | _                      |                         | 2                   | 70 W | /ÖRT | ER / | 1  |

• Einen Zeilenumbruch erhalten Sie mit einem "weichen Umbruch", indem Sie die Kombination "Umschalt-" und "Enter-Taste" drücken.

| Titel                        |              |            |       |        |     |   |           |    |       |   |   |   |     |   |
|------------------------------|--------------|------------|-------|--------|-----|---|-----------|----|-------|---|---|---|-----|---|
| Geistliche Ve                | ∽            | $\diamond$ | Ū     | Ĉ      | Ē   | ¶ | <u></u> × | A  | bsatz |   | ~ | в | Ι   | U |
| Text                         | ₽            | Ξ          | ⊒     | ≡      | ₫   | ĩ | 8         | S. |       | D | Ω | ٢ | K 3 | < |
| Auerbach                     |              |            |       |        |     |   |           |    |       |   |   |   |     |   |
| (vakant seit 0               | 9/201        | 3)         |       |        |     |   |           |    |       |   |   |   |     |   |
| Bamberg                      |              |            |       |        |     |   |           |    |       |   |   |   |     |   |
| (vakant seit 0               | 9/201        | 3)         |       |        |     |   |           |    |       |   |   |   |     |   |
| Bayreuth                     |              |            |       |        |     |   |           |    |       |   |   |   |     |   |
| (seit 01/2013<br>Gemeinderef | )<br>erentir | n Step     | hanie | Eckste | ein |   |           |    |       |   |   |   |     |   |
| Burgebrach                   |              |            |       |        |     |   |           |    |       |   |   |   |     |   |
| (vakant seit 1               | 2/201        | 3)         |       |        |     |   |           |    |       |   |   |   |     |   |

# 6 Links

## 6.1 Externer Link

Wollen Sie auf eine andere Website verweisen, können Sie einen "Externen Link" setzen.

Gehen dazu wieder in das Textfeld. Markieren Sie den Text, den Sie verlinken wollen. Klicken Sie in der erscheinenden Symbolleiste auf das Symbol "Link einfügen/bearbeiten".

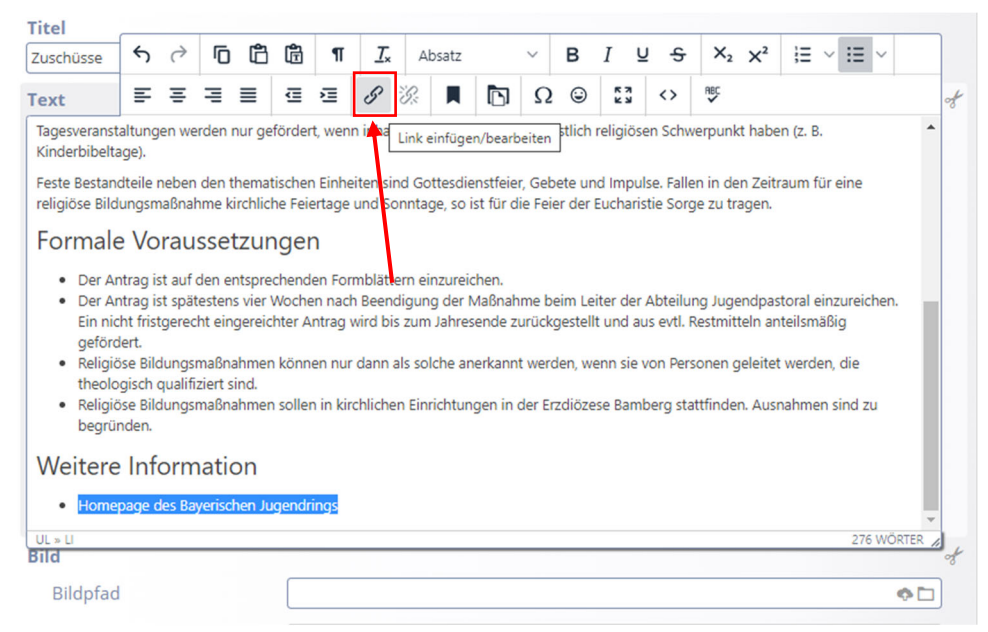

Es öffnet sich das folgende Fenster:

| Link einfügen/bearbeiten     |           | ×         |
|------------------------------|-----------|-----------|
|                              |           | R         |
| Anzuzeigender Text           |           |           |
| Homepage des Bayerischen Jug | gendrings |           |
| Titel                        |           |           |
| Open link in                 |           |           |
| Current window               |           | ~         |
|                              |           |           |
|                              | Abbrechen | Speichern |

Tragen Sie unter URL mit der Vorsilbe <u>https://</u> die passende URL ein. Wählen Sie unter "Open link in…" "Neues Fenster". Übrigens: Geben Sie die URL nur mit www beginnend ein, z.B. www.erzbistum-bamberg.de, ergänzt OpenCms nach einer Nachfrage automatisch den Text "http://" vor der URL.

| Link einfügen/bearbeiten     |           | ×         |
|------------------------------|-----------|-----------|
| URL                          |           |           |
| https://www.bjr.de/          |           | ſ∩.       |
| Anzuzeigender Text           |           |           |
| Homepage des Bayerischen Jug | lendrings |           |
| Titel                        |           |           |
| Open link in                 |           |           |
| Neues Fenster                |           | ~         |
|                              |           |           |
|                              | Abbrechen | Speichern |

Speichern und veröffentlichen Sie Ihre Eingabe. Wenn Sie nun auf den Link klicken, öffnet sich ein neuer Register mit der Seite, die soeben verlinkt wurde. Das ist der externe Link, den Sie erstellt haben.

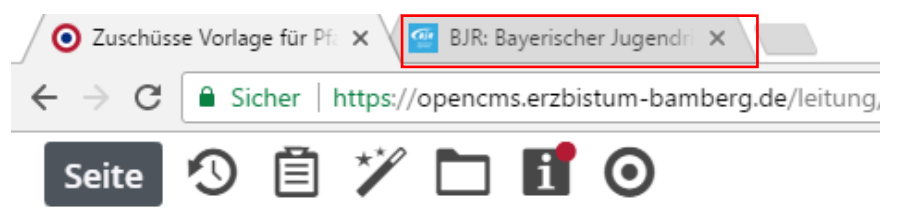

### 6.2 Link löschen

Wollen Sie die Verbindung löschen, können Sie den Link entfernen, indem Sie den verlinkten Text im Editor markieren und in der Symbolleiste das Button "Link entfernen" anklicken.

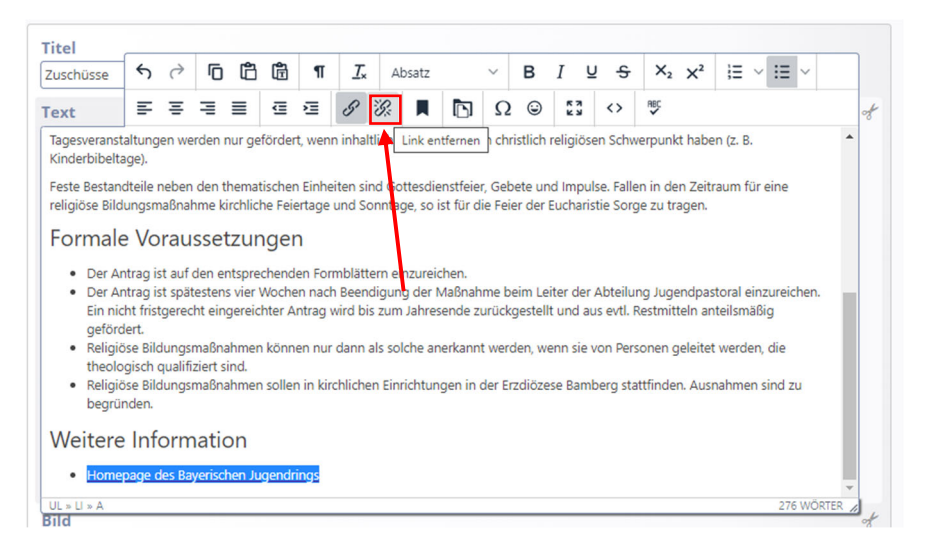

## 6.3 Interner Link

Wollen Sie auf Ihrer Webseite zu einer anderen Seite verlinken, die ebenfalls Teil Ihres Webs ist, können Sie einen internen Link setzen.

Als Beispiel soll die Bildergalerie des Jahres 2022, die im Menü "Aktuelles" zu finden ist, mit der Übersichtsseite verbunden werden. Dazu ist ein interner Link nötig, der sich auf der Übersichtsseite befindet und auf das Album des Jahres 2022 verweist.

Gehen Sie in die Textseite der "Übersicht". Markieren Sie "2022" und klicken Sie auf "Link einfügen/bearbeiten".

| Titel     |   |            |   |   |   |   |           |    |     |
|-----------|---|------------|---|---|---|---|-----------|----|-----|
| Übersicht | 5 | $\diamond$ | Ū | Ĉ | Ē | ¶ | <u></u> * | Ał | osa |
| Text      | ≣ | Ξ          | ⊒ | ≣ | ē | ž | 8         | S: | I   |
| • 2022    |   |            |   |   |   |   |           |    |     |
| • 2021    |   |            |   |   |   |   |           |    |     |
|           |   |            |   |   |   |   |           |    |     |

Es öffnet sich das bekannte Fenster.

| Link einfügen/bearbeiten |           | ×         |
|--------------------------|-----------|-----------|
|                          |           | F         |
| Anzuzeigender Text       |           |           |
| 2022                     |           |           |
| Titel                    |           |           |
| Open link in             |           |           |
| Current window           |           | ~         |
|                          | Abbrechen | Speichern |

Klicken Sie auf das Symbol am Ende der URL-Zeile und es öffnet sich ein weiteres Feld.

| Sitemap         Typen         Galerien         Kategorien         Verzeichnisse         Erweitert         Ergebnisse | ×      |
|----------------------------------------------------------------------------------------------------|--------|
| Schulungsweb M-03                                                                                                    | Filter |
| 🗆 🔟 Schulungsweb M-03                                                                                                |        |
| 🖬 Start                                                                                                    |        |
| 🗆 🛅 Aktuell                                                                                                    |        |
| 🗉 🖬 Nachrichten                                                                                                    |        |
| 🗉 💽 Veranstaltungen                                                                                                  |        |
| Downloads                                                                                                    |        |
| 🖃 🛅 Bildergalerien                                                                                                   |        |
| 🔲 Übersicht                                                                                                    |        |
| 2022                                                                                                    |        |
| 2021                                                                                                    | 0      |
| 🕀 🛅 Leitung                                                                                                    |        |
| Suche                                                                                                    |        |
| 🗈 🛅 Kontakt                                                                                                    |        |

Wählen Sie die Schaltflächen "Aktuelles" und darunter "Bildergalerien" und "2020" aus.

In der URL-Zeile des Linkdialogs erscheint:

| Link einfügen/bearbeiten             |           | ×         |
|--------------------------------------|-----------|-----------|
| URL<br>/aktuell/bildergalerien/2022/ |           | ፍ         |
| Anzuzeigender Text                   |           |           |
| 2022                                 |           |           |
| Titel                                |           |           |
| Open link in                         |           |           |
| Current window                       |           | ~         |
|                                      | Abbrechen | Speichern |

In diesem Fall muss der Link nicht in einem neuen Fenster geöffnet werden. Die Auswahl "Current Window" passt daher. Bestätigen Sie mit der "Speichern-Taste".

Sie sehen dann auf der Internetseite, dass das Jahr 2022 rot unterlegt ist. Klicken Sie jetzt darauf, werden sie automatisch zur Bildergalerie des Jahres 2022 geführt.

| Nachrichten     | 0 | Übersicht |
|-----------------|---|-----------|
| Veranstaltungen |   | • 2022    |
| Bildergalerien  | ^ | • 2021    |
| Übersicht       |   |           |
| 2022            |   |           |
| 2021            |   |           |

## 6.4 E-Mail-Link

Mit diesem Link können Sie direkt aus Ihrer Webseite eine Mitteilung an die markierte E-Mail-Adresse schicken, die direkt Teil der Seite ist oder die Sie hinter einen "normalen" Text legen.

E-Mail-Links beginnt immer mit "Mailto:" anstelle von "http://"

Es gibt dazu zwei Möglichkeiten:

#### 6.4.1 Verlinkung über den Button

Sie tragen im Textmodus eine E-Mail-Adresse ein, markieren diese und gehen in das Symbol "Link eingeben".

| Titel<br>Diözesanjuge                                                            | 4                              | ð                      | Ū               | ĉ                 | Ē         | ¶      | <u> </u> | Absatz                      |                      | ~               | в      | I       | n e               | X <sub>2</sub> X <sup>2</sup> | j≡ ~ i≣   | • |
|----------------------------------------------------------------------------------|--------------------------------|------------------------|-----------------|-------------------|-----------|--------|----------|-----------------------------|----------------------|-----------------|--------|---------|-------------------|-------------------------------|-----------|---|
| Text                                                                             | ₽                              | Ξ                      | =               | ≣                 | ₫         | ≥      | 9        | 32 📕                        | D                    | Ω               | 9      | K 3     | $\langle \rangle$ | RBC                           |           |   |
| auf Diö<br>• Vermitt<br>Kontakt<br>Kleberstr. 28,<br>96047 Bambe                 | zesan<br>lung :<br>rg          | zwisch                 | en Kin          | ider- i           | und Ju    | igend( | verban   | Link einfüge<br>ds)arbeit u | en/bearb<br>nd den v | eiten<br>/ersch | iedens | ten Ebe | enen und          | l Bereichen vo                | n Kirche. |   |
| Tel.: 0951-868<br>Fax: 0951-868<br>E-mail: <u>detlet</u><br>oder: <u>eckert@</u> | 8-21<br>8-66<br>poet:<br>erzbi | <u>zl@eja</u><br>stum- | a-baml<br>bambe | berg.de<br>erg.de | <u>le</u> |        |          |                             |                      |                 |        |         |                   |                               |           |   |

Tragen Sie in die URL die E-Mail-Adresse ein, auf die verlinkt werden soll, und bestätigen Sie den Dialog mit der "Speichern-Taste". Nach einer Nachfrage ergänzt OpenCms das "mailto" automatisch.

| Link einfügen/bearbeiten     | 1         | ×         |
|------------------------------|-----------|-----------|
| URL                          |           |           |
| mailto: eckert@erzbistum-ban | nberg.de  | A         |
| Anzuzeigender Text           |           |           |
| eckert@erzbistum-bamberg.de  | e         |           |
| Titel                        |           |           |
| Open link in                 |           |           |
| Current window               |           | ~         |
|                              | Abbrechen | Speichern |

Im Textfeld erscheint die E-Mail-Adresse nun farbig hinterlegt und unterstrichen. Kontakt Kleberstr. 28 96047 Bamberg Tel.: 0951-8688-21 Fax: 0951-8688-66 E-mail: detlef.poetzl@eja-bamberg.de oder an: eckert@erzbistum-bamberg.de

#### 6.4.2 Verlinkung über ein Leerzeichen nach der E-Mail-Adresse

Es gibt aber auch eine zweite, einfachere Möglichkeit. Wenn Sie eine E-Mail-Adresse eingeben und nach dem letzten Zeichen ein Leerzeichen einfügen, verknüpft sich die E-Mail-Adresse automatisch und wird dann auch erkenntlich durch die blaue Hinterlegung und die Unterstreichung (<u>eckert@erzbistum-bamberg.de</u>).

# 7 Bilder einfügen

## 7.1 Öffnen der Bearbeitungsoberfläche

Ein weiteres Gestaltungsmerkmal einer Internetseite sind Bilder.

Um Bilder einzufügen, arbeiten Sie wieder im Seiteneditor. Dazu gehen Sie über das Symbol am linken Bildrand und klicken es an.

| Diözesanjugendpfarrer      | 0 | Geistliche Verbandsleitung                                                                                                    | $\odot$                                                                                                    |
|----------------------------|---|----------------------------------------------------------------------------------------------------|----------------------------------------------------------------------------------------------------|
| Geistliche Verbandsleitung |   | Geistliche Verbandsleitung                                                                                                    |                                                                                                    |
| Zuschüsse                  |   | Auf den verschiedenen Ebenen unser Mitgliedsverbände und in den<br>Gremien des BDKJ arbeiten Seelsorgerinnen und Seelsorger aktiv mit.<br>Sie tragen Verantwortung für die religiöse und spirituelle Gestaltung<br>der Kinder- und Jugend(verbands)arbeit, setzen Impulse und<br>verstehen sich als Wegbegleiterinnen und Wegbegleiter für alle, die<br>sich ehrenamtlich und hauptberuflich in der Kinder- und<br>Jugend(verbands)arbeit engagieren. Gleichzeitig sind sie Teil der<br>Leitung des Verbandes und übernehmen damit auch Verantwortung für d<br>Gestaltung der Arbeit. | Kein Bild vorhanden<br>Der ausgewählte Formatter<br>stellt hier ein Bild dar. Bitte<br>einen anderen Formatter<br>auswählen oder den Inhalt<br>bearbeiten und ein Bild<br>einfügen. |
|                            |   | BDKJ-Diözesanpräses                                                                                                    |                                                                                                    |
|                            |   | Diözesanjugendpfarrer Detlef Pötzl                                                                                                    |                                                                                                    |

Im sich öffnenden Feld wird nun das -Feld "Bild" benötigt.

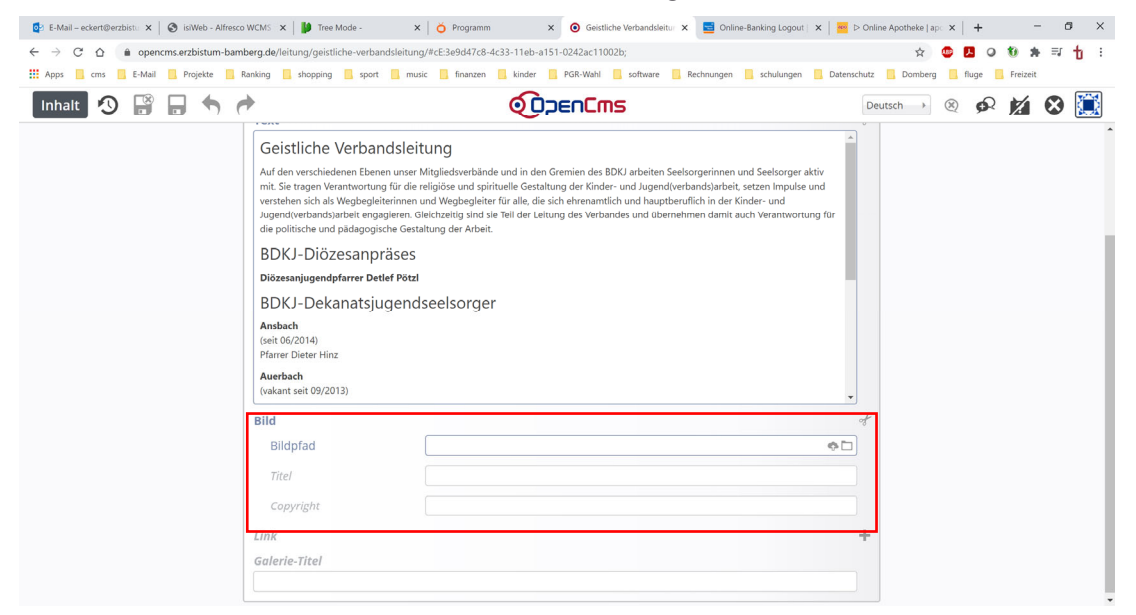

## 7.2 Upload der Bilder

Sie können Bilder aus Ihren Dateien uploaden, indem Sie das Symbol am rechten Zeilenrand betätigen.

| ld       | đ   |
|----------|-----|
| Bildpfad |     |
|          | ¢ 🗖 |
| Tital    |     |

In der Regel öffnet sich jetzt die Galerien-Übersicht.

| Т    | /pen   | Galerien Kategorien Verzeichnisse Erweitert Ergebnisse *                                                                                                    |
|------|--------|----------------------------------------------------------------------------------------------------|
| Tite | el auf | fsteigend                                                                                                    |
|      |        | Downloads Erzbistum Bamberg, Stabsstelle Öffentlichkeitsarbeit<br>/.galleries/downloads/                                                                         |
|      |        | Beispielbilder Vorlage Mercury-Template<br>/system/shared/mercury/vorlage/.galleries/beispielbilder/                                                             |
|      |        | Bilder %(01.sitename)<br>/system/modules/com.alkacon.bistuemer.isiwebmigrator.bamberg/site-vorlagen-bamberg/migrationsvorlage-kitas/.galleries/images/           |
|      |        | Bilder %(01.sitename)<br>/system/modules/com.alkacon.bistuemer.isiwebmigrator.bamberg/site-vorlagen-bamberg/migrationsvorlage-pfarreien/.galleries/images/       |
|      |        | Bilder Erzbistum Bamberg, Stabsstelle Öffentlichkeitsarbeit<br>/.galleries/images/                                                                               |
|      |        | Bilder zur allgemeinen Verfügung<br>/shared/Bilder/                                                                                                    |
|      | D      | Downloads %(01.sitename)<br>/system/modules/com.alkacon.bistuemer.isiwebmigrator.bamberg/site-vorlagen-bamberg/migrationsvorlage-kitas/.galleries/downloads/     |
|      |        | Downloads %(01.sitename)<br>/system/modules/com.alkacon.bistuemer.isiwebmigrator.bamberg/site-vorlagen-bamberg/migrationsvorlage-pfarreien/.galleries/downloads/ |
|      |        | Downloads zur allgemeinen Verfügung<br>/shared/Downloads/                                                                                                    |

Wählen Sie durch Anklicken Ihre lokale Galerie aus, die in der Regel als Pfadangabe /.galleries/images/ hat.

Es öffnet sich ein Fenster, in dem Sie alle Bilder sehen, die bereits in Ihre Bilddatenbank hochgeladen worden sind.

Um ein neues Bild hochzuladen, klicken Sie auf das "Wolkensymbol" am rechten Bildrand.

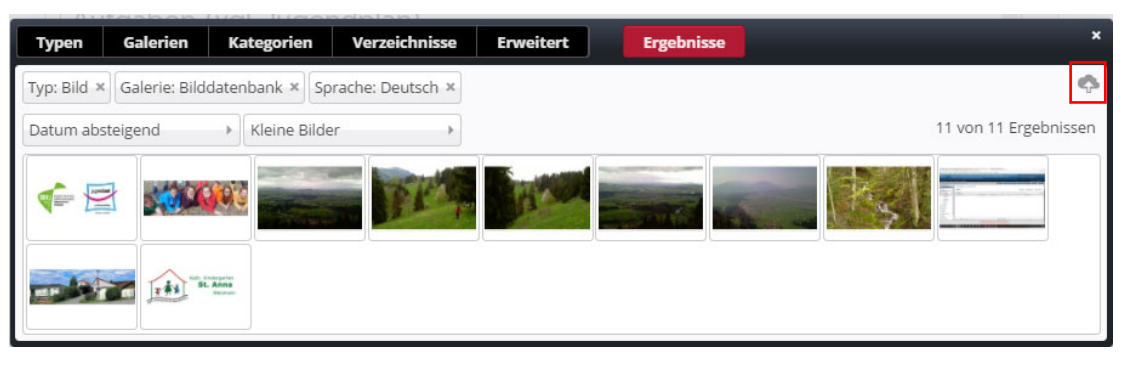

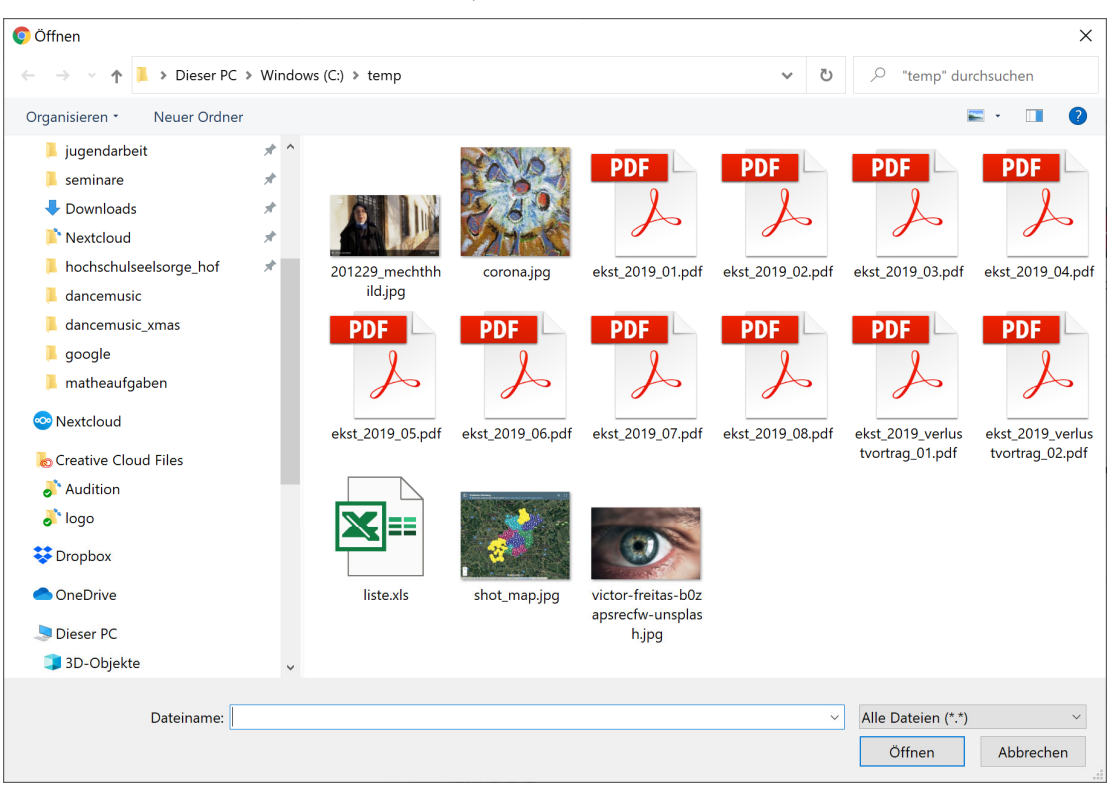

Suchen Sie auf Ihrem Rechner das Bild, das Sie hochladen wollen.

Klicken Sie die Datei an, erscheint ein Dialog mit dem entsprechenden File. Bestätigen Sie den Dialog mit der "OK-Taste".

| Dateien hochladen nach /.galleries/images/                                                                                                    | × |
|----------------------------------------------------------------------------------------------------|---|
| Bitte benutzen Sie die "Weitere Dateien hinzufügen"-Schaltfläche, um weitere Dateien<br>hinzuzufügen. Sie können die Dateien mittels der Checkbox wieder entfernen. |   |
| Poetzl.jpg<br>1.925 KB (image)                                                                                                    |   |
| Hochzuladene Dateien: 1 Datei ausgewählt(1.925 KB)                                                                                                    |   |
| Weitere Dateien hinzufügen OK Abbrechen                                                                                                    |   |

Es öffnet sich eine weitere Befehlsfläche, in die Sie den Titel des Bildes, das Copyright (wer das Bild erstellt hat) und Schlüsselbegriffe, die ein Finden erleichtern, einfügen müssen. Der Titel stellt auch die Bildunterschrift dar.

| Eigenschaften                                                         |                                      |
|-----------------------------------------------------------------------|--------------------------------------|
| <ul> <li>poetzl         /.galleries/images/poetzl.jpg     </li> </ul> |                                      |
| Dateiname                                                             | poetzl.jpg                           |
| Title                                                                 | Diözesanjugendpfarrer Detlef Pötzl   |
| Description                                                           |                                      |
| Navigation Text                                                       |                                      |
| Copyright                                                             | Erzbisltum Bamberg                   |
| Apollo Theme CSS                                                      |                                      |
| Keywords                                                              | Pötzl, Detlef, Diözesanjugendpfarrer |
| Navigation Info                                                       |                                      |
|                                                                       | Fertig                               |

Bestätigen Sie den Dialog mit der "Fertig-Taste". Das ausgewählte Bild erscheint in Ihrer lokalen Bilddatenbank.

Fahren Sie mit dem Cursor über das Bild. Es erscheinen drei Symbole. Klicken Sie auf den Haken in der Mitte.

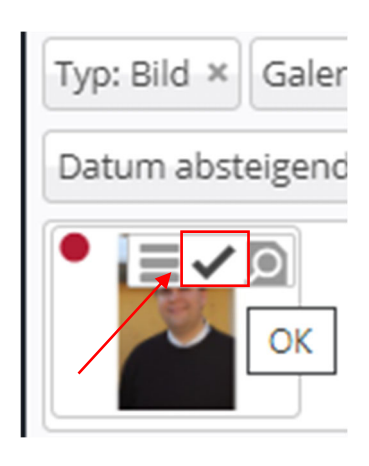

Das Bild wird in das Formular der Seitenanlage übernommen.

| Bildpfad  |                                                                                                    |     |
|-----------|----------------------------------------------------------------------------------------------------|-----|
|           | /.galleries/images/poetzl.jpg                                                                                                    | ¢ 🗅 |
| S.        | Diözesanjugendpfarrer Detlef Pötzl           Dimensionen:         2000 x 3008           Beschreibung:         Bild           Zuletzt geändert von:         juergen.eckert           Letztes Änderungsdatu04.02.2019 15:41:03 |     |
| Titel     |                                                                                                    |     |
| Convright | Erzbisltum Bamberg                                                                                                    |     |

Speichern und veröffentlichen Sie Ihre Änderungen über die bekannten Buttons links oben.

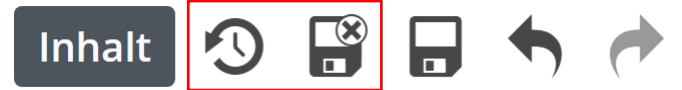

Das Bild taucht nun auf der rechten Seite der Webseite auf.

#### $\odot$ Diözesanjugendpfarrer

Geistliche Verbandsleitung Zuschüsse

#### Diözesanjugendpfarrer

Der Diözesanjugendpfarrer ist in der Erzdiözese Bamberg zugleich BDKJ-Diözesanpräses und Leiter der Abteilung Jugendpastoral in der Hauptabteilung Seelsorge des Erzbischöflichen Ordinariats. Seit 01.09.2005 übernimmt diese Aufgabe Detlef Pötzl

#### Ernennungen

- Diözesanjugendpfarrer und BDKJ-Diözesanpräses
- MinistrantenpfarrerLeiter der Abteilung Jugendpastoral und Ordinariatsrat
- Leiter der Aberlandig jugenupasione und orlandenderen
   Präses der J-GCL-Ortsgemeinschaft Causa nostrae laetitiae an den Maria-Ward-Schulen Bamberg
   Diozesankurat der Wolfingsstufe in der DPSG
   Vorsitzender des Stiffungsrates der stiffung "Jugendhaus Burg
- Feuerstein der Erzdiözese Bamberg" Vorsitzender des Stiftungskuratoriums der Stiftung "Option für
- die Jugend" Rector ecclesiae der Kirche Verklärung Christi auf Burg Feuerstein

#### Aufgaben (vgl. Jugendplan)

- Koordination der verschiedenen Angebotsformen kirchlicher Kinder- und Jugend(verbands)arbeit in
- der Diözese;
- spirituelle Begleitung von Verantwortlichen;religiöse Bildungsarbeit;
- Verantwortung, Koordination und Seelsorge f
  ür und in den Bereichen Ministrant(inn)enpastoral, Zivildienstseelsorge, Glaubensbildung, Sch
  üler(innen)seelsorge und Neues Geistliches Lied;

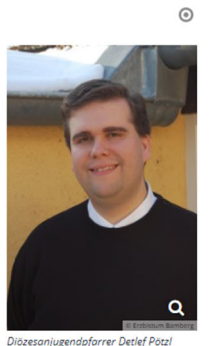

# 8 Einfügen von Downloads

## 8.1 Öffnen der Bearbeitungsoberfläche

Bieten Sie Ihren Homepagebesucherinnen und -besuchern Downloads an, können Dateien aus Ihrer Webpräsenz auf die lokalen Laufwerke der Nutzer übertragen werden.

Auch für das Einfügen von Downloads arbeiten Sie im Seiteneditor.

Bewegen Sie die Maus wieder über das Punkt-Symbol, das Sie am oberen rechten Seitenrand finden.

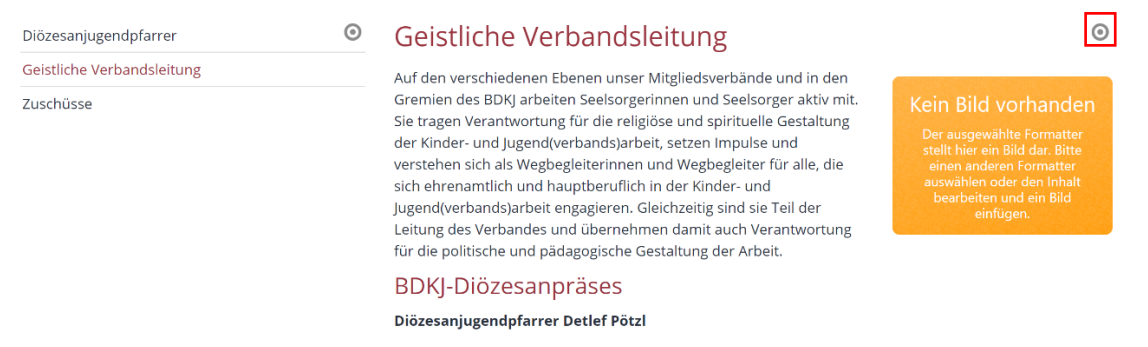

Es öffnet sich das bekannte Flyout. Betätigen Sie den "Stift", um das Formular der Seitenanlage zu öffnen.

#### Zuschüsse

Für Bildungsmaßnahmen, die einen eindeutigen religiösen Schwerpunkt haben sowie für Maßnahmen im Rahmen der Firm- und Erstkommunionkatechese können

\*\*\*

Nach dem Textfeld finden Sie am unteren Bildrand den Bereich "Link".

## 8.2 Upload des Downloads

Klicken Sie auf das "Plus-Symbol".

| Bild          | + |
|---------------|---|
| Link          | + |
| Galerie-Titel |   |

Es öffnet sich das folgende Fenster:

Drücken Sie auf das Symbol "Daten", das sich am Ende der "Ziel"-Zeile befindet.

Es öffnet sich ein Fenster ähnlich diesem:

| Sitemap     | Typen         | Galerien | Kategorien | Verzeichnisse | Erweitert | Ergebnisse |        | × |
|-------------|---------------|----------|------------|---------------|-----------|------------|--------|---|
| Schulungswe | b M-01        | •        |            |               |           |            | Filter | T |
| 🗉 🔳 Schulu  | ngsweb M-0    | 1        |            |               |           |            |        |   |
| 🖬 Star      | tseite        |          |            |               |           |            |        |   |
| 🗄 📄 Aktı    | Jelles        |          |            |               |           |            |        |   |
| 🕀 📄 Leit    | ung           |          |            |               |           |            |        |   |
| 🕀 📄 Kita    |               |          |            |               |           |            |        |   |
| 🕀 🛅 Pfar    | rei           |          |            |               |           |            |        |   |
| 🕀 🛅 Org     | anisatorische | es       |            |               |           |            |        |   |
| 🔳 Suc       | ne            |          |            |               |           |            |        |   |
| 🕀 🛅 Kon     | takt          |          |            |               |           |            |        |   |

Sie erreichen die Daten, die Sie einfügen möchten, indem Sie auf den Reiter "Galerien" klicken.

In der sich öffnenden Maske stehen Ihnen wieder verschiedene Galerien zur Verfügung.

| Sitem    | ap Typen                                                                                                    | Galerien               | Kategorien | Verzeichnisse | Erweitert | Ergebnisse |   | × |  |  |
|----------|----------------------------------------------------------------------------------------------------|------------------------|------------|---------------|-----------|------------|---|---|--|--|
| Titel au | fsteigend                                                                                                    | •                      |            |               |           |            | 1 | T |  |  |
|          | Beispielbilder Vorlage Mercury-Template     /system/shared/mercury/vorlage/.galleries/beispielbilder/                                                                   |                        |            |               |           |            |   |   |  |  |
|          | Bilder %(01.sitename) /system/modules/com.aikacon.bistuemer.isiwebmigrator.bamberg/site-vorlagen-bamberg/migrationsvorlage-kitas/.galleries/images/                     |                        |            |               |           |            |   |   |  |  |
|          | Bilder %(01.sitename)<br>/system/modules/com.alkacon.bistuemer.isiwebmigrator.bamberg/site-vorlagen-bamberg/migrationsvorlage-pfarreien/.galleries/images/              |                        |            |               |           |            |   |   |  |  |
|          | Bilder Schulur<br>/.galleries/images                                                                                                    | ngsweb M-03            |            |               |           |            |   |   |  |  |
|          | Bilder zur allg<br>/shared/Bilder/                                                                                                    | emeinen Verfü          | gung       |               |           |            |   |   |  |  |
|          | Cownloads %(01.sitename)     /system/modules/com.alkacon.bistuemer.isiwebmigrator.bamberg/site-vorlagen-bamberg/migrationsvorlage-kitas/.galleries/downloads/           |                        |            |               |           |            |   |   |  |  |
|          | Downloads %(01.sitename)           /system/modules/com.alkacon.bistuemer.isiwebmigrator.bamberg/site-vorlagen-bamberg/migrationsvorlage-pfarreien/.galleries/downloads/ |                        |            |               |           |            |   |   |  |  |
| 0        | Downloads Sc<br>/.galleries/downlo                                                                                                    | hulungsweb M-<br>bads/ | -03        |               |           |            |   |   |  |  |
|          | Downloads zu<br>/shared/Downloa                                                                                                    | r allgemeinen \<br>ds/ | /erfügung  |               |           |            |   |   |  |  |

Öffnen Sie Ihre lokale Downloaddatenbank, die Sie am Untertitel "/.galleries/downloads/" erkennen.

Sie sehen ein neues Fenster, in dem Sie alle bereits hochgeladenen Dokumente sehen.

| Sitemap      | Typen                                 | Galerien                        | Kategorien          | Verzeichnisse       | Erweitert        | Ergebnisse | ×                   |
|--------------|---------------------------------------|---------------------------------|---------------------|---------------------|------------------|------------|---------------------|
| Galerie: Dov | /nloads Erzb                          | istum Bamberខ្ល                 | g, Stabsstelle Öffe | ntlichkeitsarbeit × | Sprache: Deutsch | ×          | Ģ                   |
| Datum abste  | igend                                 | •                               |                     |                     |                  |            | 3 von 3 Ergebnissen |
| Admin /      | n <b>Cms is just</b><br>09.10.2019 12 | <b>: fun</b><br>:08:48          |                     |                     |                  |            |                     |
| Admin /      | n <b>Cms is pov</b><br>09.10.2019 12  | <b>verful</b><br>:08:48         |                     |                     |                  |            |                     |
| Admin /      | n <b>Cms is sim</b><br>09.10.2019 12  | <b>ple to use and</b><br>:08:48 | l this document l   | nas a long title    |                  |            |                     |

Um ein neues Bild hochzuladen, klicken Sie auf das "Wolkensymbol" am rechten Bildrand.

Suchen Sie auf Ihrem Rechner die Datei, die Sie in das System laden wollen:

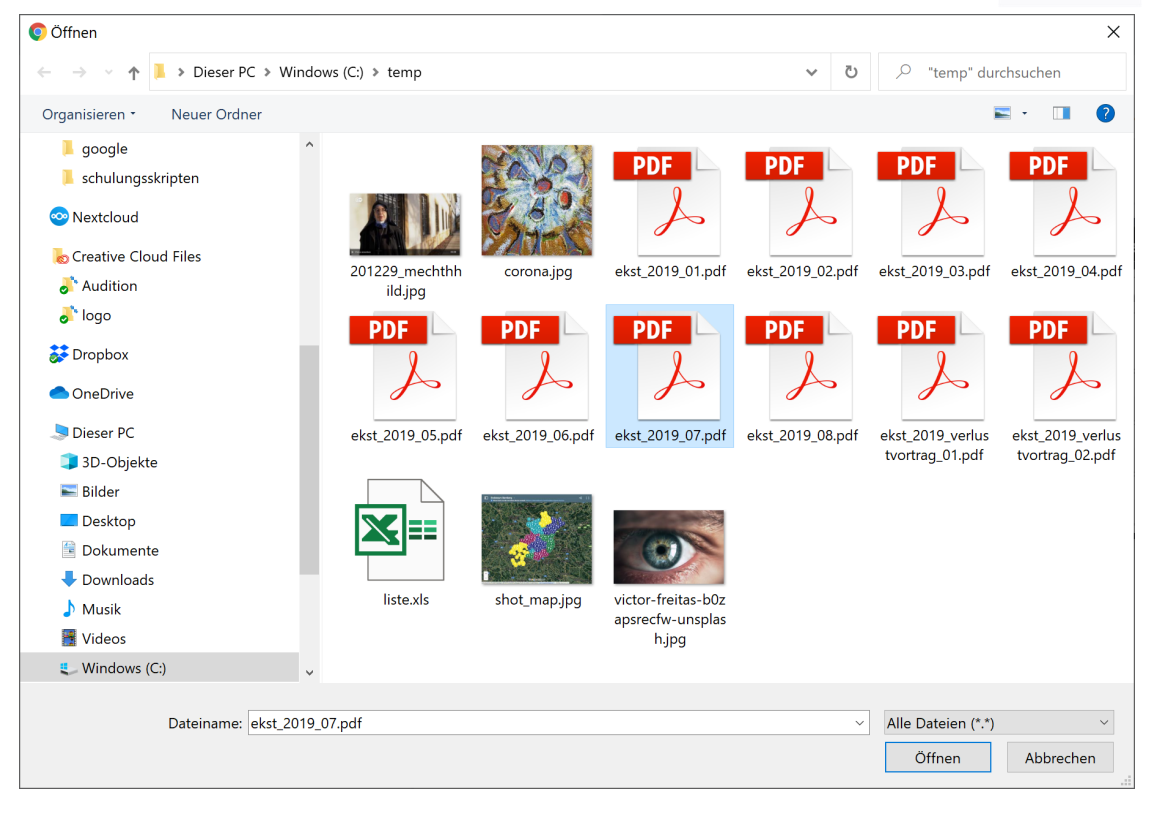

Doppelklicken Sie auf die gewünschte Datei. Es öffnet sich die folgende Maske:

| Dateien hochladen nach /.galleries/download                                                                                                    | s/ | ×         |  |  |
|----------------------------------------------------------------------------------------------------|----|-----------|--|--|
| Bitte benutzen Sie die "Weitere Dateien hinzufügen"-Schaltfläche, um weitere Dateien hinzuzufügen. Sie können die Dateien mittels der Checkbox wieder entfernen. |    |           |  |  |
| antrag_bezuschussung_bildungsmassnahme.p<br>355 KB (binary)                                                                                                    | df |           |  |  |
| Hochzuladene Dateien: 1 Datei ausgewählt(355 KB) Weitere Dateien hinzufügen                                                                                      | ОК | Abbrechen |  |  |

Nachdem Sie den Dialog mit der "OK-Taste" bestätigt haben, erscheint ein Feld, in das die Eigenschaften der Datei einzutragen sind.

Wichtig ist hierbei, dass der Titel und die Schlüsselwörter eindeutig vergeben werden, um späteres Suchen zu erleichtern. Auch das Feld "Copyright" sollten Sie füllen.

| Eigenschaften                                                                   |                                                 |   |
|---------------------------------------------------------------------------------|-------------------------------------------------|---|
| • antrag_bezuschussung_bildungsma<br>/.galleries/downloads/antrag_bezuschussung | assnahme<br>_bildungsmassnahme.pdf              |   |
| Dateiname                                                                       | antrag_bezuschussung_bildungsmassnahme.pdf      |   |
| Title                                                                           | Antrag auf Bezuschussung einer Bildungsmaßnahme |   |
| Description                                                                     |                                                 |   |
| Navigation Text                                                                 |                                                 |   |
| Copyright                                                                       |                                                 |   |
| Apollo Theme CSS                                                                |                                                 |   |
| Keywords                                                                        | Antrag, Bezuschussung, Bildungsmaßnahme         |   |
| Navigation Info                                                                 |                                                 | - |
|                                                                                 | Fertig                                          | - |

Nachdem Sie mit dem "Fertig-Button" Ihre Eingabe abgeschlossen haben, erscheint die hochgeladene Datei in der Downloaddatenbank.

Bewegen Sie die Maus auf den "Datei-Balken". Es zeigen sich am rechten Rand zwei Symbole. Klicken Sie auf das "Haken-Symbol", um die ausgewählte Datei in Ihre Seite zu übernehmen.

| Sitemap            | Typen                          | Galerien                               | Kategorien      | Verzeichnisse | Erweitert | Ergebnisse | ×                   |
|--------------------|--------------------------------|----------------------------------------|-----------------|---------------|-----------|------------|---------------------|
| Galerie: Dow       | nloaddatenb                    | oank × Sprac                           | ne: Deutsch ×   |               |           |            | \$                  |
| Datum abste        | eigend                         | •                                      |                 |               |           |            | 3 von 3 Ergebnissen |
| Juergen.           | ag auf Bezu<br>eckert / 29.03. | <b>Ischussung eir</b><br>2019 15:09:39 | ner Bildungsmaß | nahme         |           |            | ≡✓                  |
| → Test<br>juergen. | download P<br>eckert / 29.03.  | <b>farrbrief Mär:</b><br>2019 13:45:16 | <u>r</u>        |               |           |            |                     |
| → Test             | für Downlo<br>eckert / 16.11.  | adsliste<br>2018 11:24:52              |                 |               |           |            |                     |

Ihre Download-Datei wird in die Hauptmaske im Bereich "Link" eingebettet. Vergeben Sie nun noch den Anzeigentext für den Link.

| d                       |                                                                  |  |
|-------------------------|------------------------------------------------------------------|--|
| nk                      |                                                                  |  |
| Text                    | Antrag auf Bezuschussung einer Bildungsmaßnahme                  |  |
| Ziel                    | /.galleries/downloads/antrag_bezuschussung_bildungsmassnahme.pdf |  |
|                         |                                                                  |  |
| In neuem Fenster öffnen |                                                                  |  |

Zum Schluss speichern und veröffentlichen Sie Ihr Eingaben wieder.

## 8.3 Löschen eines Downloads aus einer Seite

Soll der Link wieder gelöscht werden, können Sie die Schere, die sich rechts neben der Überschrift "Link" befindet, nutzen.

## 9 Bau von Bildergalerien

Möchten Sie mehrere Bilder in Ihre Homepage einfügen, können Sie dazu eine Bildergalerie, auch Bilderserien genannt, bauen.

Im vorliegenden Beispiel gehen Sie unter der Hauptgruppe "Aktuelles" in den Unterpunkt "Bildergalerien" und dann in das Jahr "2020".

| AKTUELL Y LEITUNG Y | KON | ТАКТ 🗸  | Q    |
|---------------------|-----|---------|------|
| Nachrichten         |     |         |      |
| Veranstaltungen     |     |         |      |
| Downloads           |     |         | A 2t |
| Bildergalerien      | >   | Übersic | ht   |
|                     |     | 2022    |      |
| -112.               |     | 2021    |      |

Öffnen Sie am rechten Bildrand über das +-Symbol der Bilderserie das untenstehende Dialogfeld.

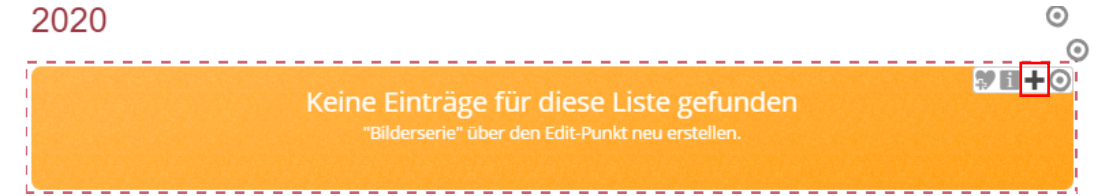

Vergeben Sie im erscheinenden Feld den Titel für die Bilderserie.

| imgser<br>/.content | <b>ies_00002.xml</b><br>/imageseries-m/ir | ngseries_00002.x | ml [de] |  |   |
|---------------------|-------------------------------------------|------------------|---------|--|---|
| Bilderserie         | extanpassungen                            | Verfügbarkeit    |         |  |   |
| Intro               |                                           |                  |         |  |   |
| Titel               |                                           |                  |         |  |   |
| 2022                |                                           |                  |         |  |   |
| Einleitung          |                                           |                  |         |  |   |
| Datum               |                                           |                  |         |  |   |
| Text                |                                           |                  |         |  |   |
| Bild                |                                           |                  |         |  | + |
| Bildordher          |                                           |                  |         |  |   |

Klicken Sie auf das rechts "Plus-Symbol" im Bereich Bild, um den Platzhalter für das erste Foto der Bilderserie zu öffnen.

| imgseries_00002.xml<br>/.content/imageseries-m/imgseries_00002.xml [de] |   |
|-------------------------------------------------------------------------|---|
| Bilderserie Textanpassungen Verfügbarkeit                               |   |
| Intro                                                                   |   |
| Titel                                                                   |   |
| 2022                                                                    |   |
| Einleitung                                                              |   |
| Datum                                                                   |   |
| Text                                                                    |   |
|                                                                         |   |
| Bild                                                                    | + |
| Bildordner                                                              |   |
|                                                                         |   |

Es öffnet sich der Bildpfad. Über das Symbol "Datei" gelangen Sie auf eine Sammlung von bereits existierenden Bildern.

| Bild     | 0          |
|----------|------------|
| Bildpfad |            |
|          | • <b>D</b> |
|          |            |

Sind die gewünschten Bilder noch nicht vorhanden, können diese per Upload über das "Wolkensymbol", das Sie auf dem Dialog rechts oben finden, von Ihrem Rechner hochgeladen werden.

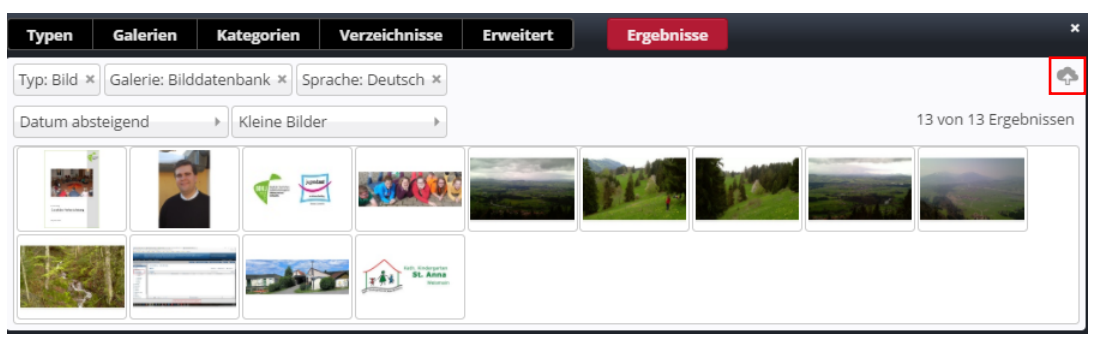

Wählen Sie aus Ihren Dateien die entsprechenden Bilder aus und bestätigen Sie für die Übernahme mit "Öffnen". Natürlich können Sie auch nur eine Grafik auswählen.

| 📼 evence?cumeiderade=nurilha      | 07.03.2010 14.03 | JECO-DIG         | 200 KD   |
|-----------------------------------|------------------|------------------|----------|
| 📀 fsj_flyer.pdf                   | 07.03.2016 13:24 | Chrome HTML Do   | 435 KB   |
| 💼 geistliche_verbandsleitung.docx | 01.02.2019 13:59 | Microsoft Word-D | 13 KB    |
| 📧 hetzel.JPG                      | 22.03.2017 11:33 | JPEG-Bild        | 175 KB   |
| 📧 huth.jpg                        | 22.03.2017 11:32 | JPEG-Bild        | 228 KB   |
| 📧 jugendsonntag_01.jpg            | 07.03.2016 07:51 | JPEG-Bild        | 1.393 KB |
| 📧 jugendsonntag_02.jpg            | 07.03.2016 07:51 | JPEG-Bild        | 1.346 KB |
| 📧 jugendsonntag_03.jpg            | 07.03.2016 07:51 | JPEG-Bild        | 1.836 KB |
| 📧 logo_powerpoint.jpg             | 08.03.2016 11:35 | JPEG-Bild        | 14 KB    |
| 📧 luftballons.jpg                 | 18.12.2017 23:05 | JPEG-Bild        | 58 KB    |

Es erscheint ein Dialog, der Ihnen Ihre hochgeladene Datei oder die hochgeladenen Dateien zeigt , den Sie mit der "OK-Taste" bestätigen.

| Dateien hochladen nach /.galleries/images/                                                                                                    |  |  |  |  |  |  |  |  |
|----------------------------------------------------------------------------------------------------|--|--|--|--|--|--|--|--|
| Bitte benutzen Sie die "Weitere Dateien hinzufügen"-Schaltfläche, um weitere Dateien<br>hinzuzufügen. Sie können die Dateien mittels der Checkbox wieder entfernen. |  |  |  |  |  |  |  |  |
| hetzel.JPG     175 KB (image)                                                                                                    |  |  |  |  |  |  |  |  |
| huth.jpg     228 KB (image)                                                                                                    |  |  |  |  |  |  |  |  |
| Hochzuladene Dateien: 2 Dateien ausgewählt(403 KB)                                                                                                    |  |  |  |  |  |  |  |  |
| Weitere Dateien hinzufügen OK Abbrechen                                                                                                    |  |  |  |  |  |  |  |  |

Für jedes ausgewählte Bild vergeben Sie nun einen Namen, das Copyright sowie wichtige Schlüsselbegriffe (Keywords").

| Eigenschaften                           |                   |   |
|-----------------------------------------|-------------------|---|
| hetzel<br>/.galleries/images/hetzel.JPG | A                 | • |
| Dateiname                               | hetzel.JPG        |   |
| Title                                   | hetzel            |   |
| Description                             |                   |   |
| Navigation Text                         |                   |   |
| Copyright                               | eob               |   |
| Apollo Theme CSS                        |                   |   |
| Keywords                                | Hetzel, Bamberg   |   |
| Navigation Info                         |                   | 1 |
|                                         | Zurück Vor Fertig | - |

Zu den weiteren Bildern gelangen Sie jeweils über die "Vor-Taste". Wurden allen Bildern Eigenschaften zugewiesen, schließen Sie den Dialog mit dem "Fertig-Button".

Die Bilder werden in die Bilddatenbank übertragen.

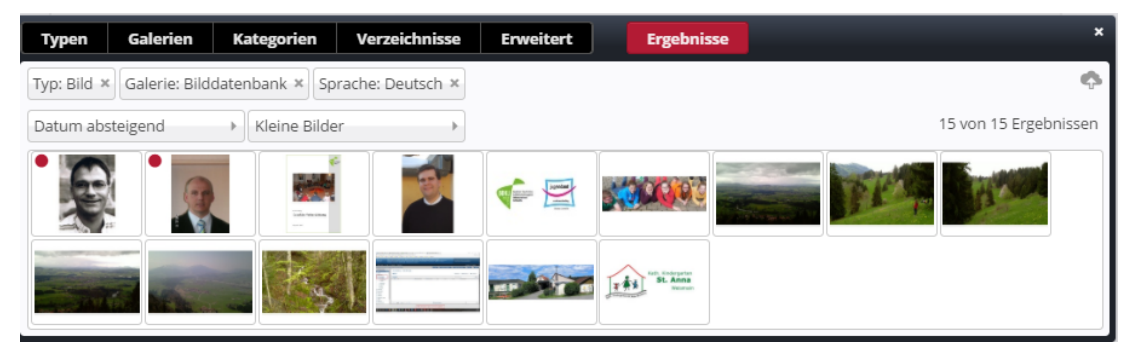

Fahren Sie mit dem Cursor über ein ausgewähltes Bild, erscheint die zugehörige Menüleiste. Bestätigen Sie mit dem "Haken" für "OK.

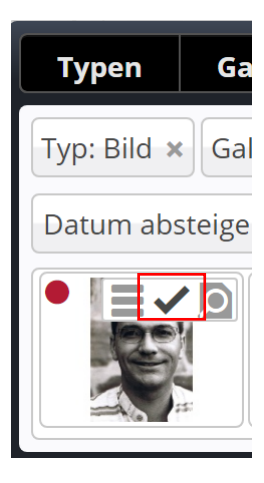

Das erste Bild wurde damit auf Ihre Homepage übernommen.

Um auch das zweite Bild einzufügen, gehen Sie auf das "Punkt-Symbol" am rechten Bildrand neben der Rubrik "Bild" und klicken Sie wieder auf "+".

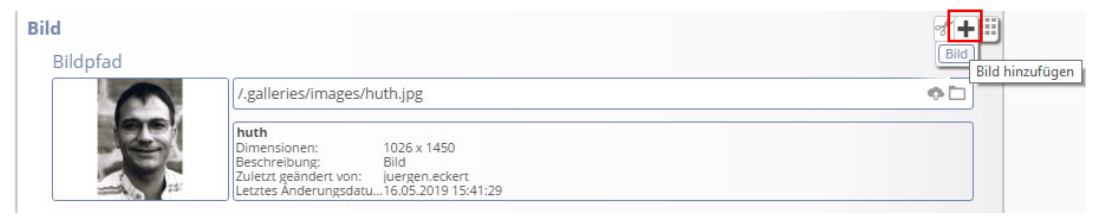

Über das Dateisymbol öffnet sich wieder die Bildergalerie und Sie können das zweite Bild auf die gleiche Weise in die Galerie einbinden.

| Bild      |                                                                                                    | O       |
|-----------|----------------------------------------------------------------------------------------------------|---------|
| Bildpfad  |                                                                                                    |         |
| -         | ¢ 🗋                                                                                                    |         |
| S.        | huth         1026 x 1450           Dimensionen:         1026 x 1450           Beschreibung:         Bild           Zuletzt geändert von:         juergen.eckert           Letztes Änderungsdatu16.05.2019 15:41:29 |         |
| Titel     |                                                                                                    |         |
| Copyright |                                                                                                    |         |
| Bild      | Der Pfad zum Bild in OpenCms. ×                                                                                                    | $\odot$ |
| Bildpfad  |                                                                                                    |         |
|           | /.galleries/images/hetzel.JPG                                                                                                    | ¢ 🗋     |
|           | hetzel           Dimensionen:         1536 x 2048           Beschreibung:         Bild           Zuletzt geändert von:         juergen.eckert           Letztes Änderungsdatu 16.05.2019 15:41:13                  |         |
| Titel     |                                                                                                    |         |

Wollen Sie die Bildreihenfolge ändern, bewegen Sie die Maus auf das "Zielscheiben-Symbol", das zum Bild gehört. Es öffnet sich ein Flyout-Menü. Halten Sie das Punkteraster mit der Maus gedrückt und

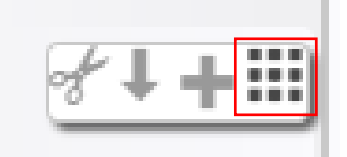

Hilfreich kann es sein, mit der Tastenkombination "STRG"

ziehen Sie nun das Bild an die gewünschte Stelle.

und "Minus" die Ansicht zu verkleinern, um leichter das vorhandene Drag and Drop zu nutzen. "STRG + Plus-Taste" vergrößert die Ansicht wieder.

Ein Ergebnis könnte dann so aussehen:

|           | /.galleries/images/hetzel.JPG                                                                                                    | ¢ 🗋 |
|-----------|----------------------------------------------------------------------------------------------------|-----|
|           | hetzel           Dimensionen:         1536 x 2048           Beschreibung:         Bild           Zuletzt geändert von:         juergen.eckert           Letztes Änderungsdatu16.05.2019 15:41:13 |     |
| Titel     |                                                                                                    |     |
| Copyright |                                                                                                    |     |
| ild       |                                                                                                    |     |
| Bildpfad  |                                                                                                    |     |
| 0         | /.galleries/images/huth.jpg                                                                                                    | ¢ 🗋 |
| S         | huth<br>Dimensionen: 1026 x 1450<br>Beschreibung: Bild<br>Zuletzt geändert von: juergen.eckert                                                                                                   |     |

Übrigens können Sie Bilder auch löschen, indem Sie das Symbol "Schere" auswählen.

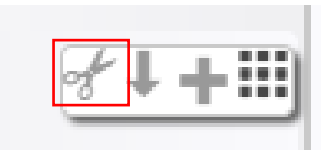

Sind alle Bilder eingefügt, vergessen Sie zum Schluss nicht zu speichern und zu veröffentlichen.

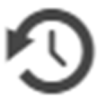

Das Ergebnis auf der Homepage könnte sich so darstellen:

| Nachrichten      | 2022                                                                         | 0 |
|------------------|------------------------------------------------------------------------------|---|
| Veranstaltungen  | 2 Bilder                                                                     |   |
| Downloads        |                                                                              |   |
| Bildergalerien ~ |                                                                              |   |
|                  | Leerer Container REDAKTEUR<br>Attachments<br>In: Layout-Zelle - Für: Blement |   |
|                  | Zurück                                                                       |   |

## 10 Downloadlisten

## 10.1 Vorbemerkung

Downloadlisten werden in OpenCms nicht direkt über die Seite gepflegt, sondern durch Hochladen der Dateien in die (in der Regel lokale) Downloadgalerie und Zuweisen einer Kategorie.

Durch diese Kennung wird das File in die Liste auf einer Seite eingesetzt, die so konfiguriert wurde, dass sie nur die Dateien aufnimmt, an die die jeweilige Kategorie angehängt wurde.

### 10.2 Klären, welche Kategorie nötig ist

Wollen Sie in Erfahrung bringen, welche Kategorie Sie für die jeweilige Liste benötigen, begeben Sie sich im Seiteneditor zur der Seite, auf der sich die Liste befindet, die gefüllt werden soll.

Bewegen Sie die Maus auf die Zielscheibe des Downloadbereichs und klicken Sie das Stift-Symbol an.

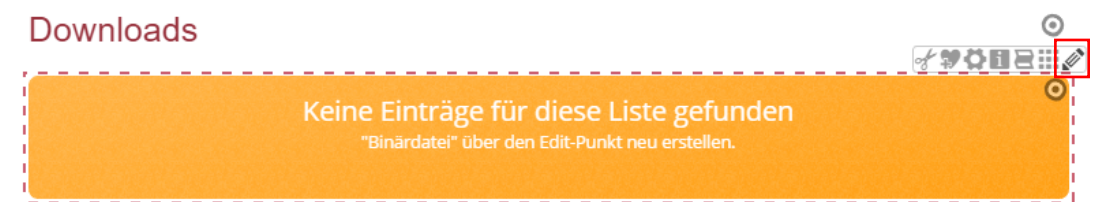

Es erscheint eine Ansicht ähnlich der nachfolgenden:

| 🚘 Aktuell - Downloads                                                     |                      |   |
|---------------------------------------------------------------------------|----------------------|---|
| /.content/list-m/list_00004.xml [en]                                      |                      |   |
| Basis Erweitert Versteckt                                                 |                      |   |
| Titel                                                                     |                      |   |
| Aktuell - Downloads                                                       |                      |   |
| Inhaltstyp                                                                |                      | + |
| Download Binärdateien' (Binärdatei)                                       |                      | Þ |
| Suchordner                                                                |                      | + |
| 1                                                                         |                      |   |
| Schulungsweb M-03<br>Jürgen Eckert (juergen.eckert) / 30.11.2020 12:14:05 |                      |   |
| Kategorien                                                                |                      |   |
| Lokale Kategorien Schulungsweb M-03                                       |                      |   |
| Downloads                                                                 | downloads/           |   |
| Downloads                                                                 | downloads/downloads/ |   |
| Kategoriensuchmodus                                                       |                      |   |
| Mindestens eine Kategorie                                                 |                      | • |
| Suchreihenfolge                                                           |                      |   |
| Datum absteigend                                                          |                      | • |
|                                                                           |                      |   |

Auf dem Reiter "Basis" sehen Sie im Bereich "Kategorien", auf welche Kennung die Seite konfiguriert wurde. Im Shot oben ist für die Liste die Kategorie "Downloads" definiert worden.

Verlassen Sie die Seite über das Kreuz-Symbol rechts oben.

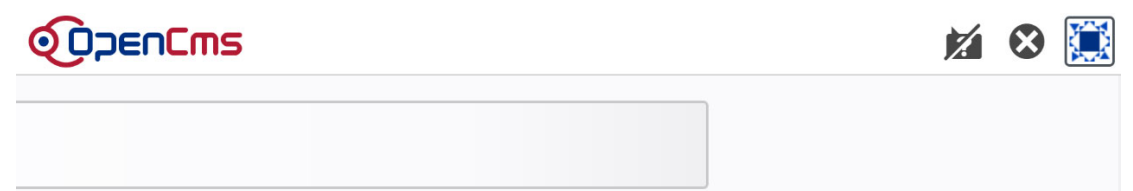

## 10.3 Öffnen der Galerie

Öffnen Sie, falls nötig, den Seiteneditor. Klicken Sie am oberen linken Bildrand auf das Symbol "Galerien".

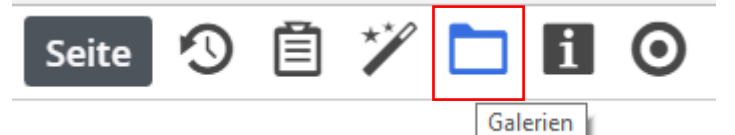

Es erscheint dieses Fenster:

| S   | eite  | 9 Ē                                     | * 🗅                                     | i Ø                              |                      |                           | Q                              | ້ງວຣບຽພະ |
|-----|-------|-----------------------------------------|-----------------------------------------|----------------------------------|----------------------|---------------------------|--------------------------------|----------|
| Т   | ypen  | Galerien                                | Kategorien                              | Verzeichnisse                    | Erweitert            | Ergebnisse                |                                |          |
| Tit | el au | fsteigend                               | •                                       |                                  |                      |                           |                                | T        |
| 0   |       | Beispielbilder V<br>/system/shared/me   | orlage Mercury-<br>rcury/vorlage/.galle | Template<br>ries/beispielbilder/ |                      |                           |                                |          |
|     |       | Bilder %(01.siter<br>/system/modules/co | <b>name)</b><br>om.alkacon.bistuem      | er.isiwebmigrator.bamb           | erg/site-vorlagen-ba | mberg/migrationsvorlage-k | itas/.galleries/images/        |          |
|     |       | Bilder %(01.siter<br>/system/modules/co | <b>name)</b><br>om.alkacon.bistuem      | er.isiwebmigrator.bamb           | erg/site-vorlagen-ba | mberg/migrationsvorlage-p | farreien/.galleries/images/    |          |
|     |       | Bilder Schulung<br>/.galleries/images/  | sweb M-03                               |                                  |                      |                           |                                |          |
|     |       | Bilder zur allgen<br>/shared/Bilder/    | neinen Verfügu                          | ng                               |                      |                           |                                |          |
|     |       | Downloads %(01<br>/system/modules/co    | 1.sitename)<br>om.alkacon.bistuem       | er.isiwebmigrator.bamb           | erg/site-vorlagen-ba | mberg/migrationsvorlage-k | itas/.galleries/downloads/     |          |
|     | D     | Downloads %(01<br>/system/modules/co    | 1.sitename)<br>om.alkacon.bistuem       | er.isiwebmigrator.bamb           | erg/site-vorlagen-ba | mberg/migrationsvorlage-p | farreien/.galleries/downloads/ |          |
|     |       | Downloads Schu<br>/.galleries/download  | ulungsweb M-03                          |                                  |                      |                           |                                |          |
| 0   | D     | Downloads zur a<br>/shared/Downloads    | allgemeinen Ver                         | fügung                           |                      |                           |                                |          |

Aktivieren Sie die (in der Regel) lokale Download-Datenbank, die Sie am Untertitel "/.galleries/downloads/" erkennen.

Nachdem Sie sich geöffnet hat, klicken Sie auf das Wolkensymbol an der rechten Seite.

| Typen      | Galerien          | Kategorien       | Verzeichnisse         | Erweitert          | Ergebnisse     |
|------------|-------------------|------------------|-----------------------|--------------------|----------------|
| Galerie: D | ownloads Erzb     | istum Bamberg, S | tabsstelle Öffentlich | keitsarbeit 🛪 Spra | che: Deutsch × |
| Datum ab   | steigend          | •                |                       |                    |                |
|            | penCms is just    | : fun            |                       |                    |                |
| Admi       | penCms is pov     | verful           |                       |                    |                |
| Admi       | n / 09.10.2019 12 | :08:48           | is document has a     | long title         |                |
| Admi       | n / 09.10.2019 12 | :08:48           |                       |                    |                |

Es zeigt sich wieder der "Datei öffnen - Dialog".

| O Offnen                        |                                              |                  |                    | >         | < |
|---------------------------------|----------------------------------------------|------------------|--------------------|-----------|---|
| ← → · · ↑ 🖡 > Dieser PC > DATAI | > ~ ♡                                        | ,                | isuchen            |           |   |
| Organisieren - Neuer Ordner     |                                              |                  |                    | . 0       |   |
| Creative Cloud Files            | Name                                         | Änderungsdatum   | Тур                | Größe     | ^ |
| audition                        | grundlagen_kurs                              | 19.04.2020 16:47 | Dateiordner        |           |   |
| a logo                          | antrag_bezuschussung_bildungsmassnahme.do    | 07.03.2016 07:20 | Microsoft Word-Dok | 103       |   |
|                                 | 🛃 antrag_bezuschussung_bildungsmassnahme.pdf | 07.03.2016 07:19 | Adobe Acrobat-Doku | 355       |   |
| SF Dropbox                      | 🐬 bewerbungsbogen.pdf                        | 07.03.2016 13:24 | Adobe Acrobat-Doku | 170       |   |
| <ul> <li>OneDrive</li> </ul>    | broschuere_geistliche_verbandsleitung.jpg    | 07.03.2016 07:12 | JPG-Datei          | 62        |   |
|                                 | 🚟 dateien.zip                                | 30.11.2020 12:38 | WinRAR-ZIP-Archiv  | 22.018    |   |
| Jeser PC                        | dioezesanjugendpfarrer.docx                  | 07.03.2016 06:29 | Microsoft Word-Dok | 13        |   |
| 3D-Objekte                      | events_minitag_kurz.docx                     | 07.03.2016 13:59 | Microsoft Word-Dok | 12        |   |
| No. Bilder                      | events_powerpoint.docx                       | 08.03.2016 11:34 | Microsoft Word-Dok | 13        |   |
| Desktop                         | events_schweigetage.docx                     | 07.03.2016 14:03 | Microsoft Word-Dok | 13        |   |
| S Dokumente                     | events_schweigetage_bild.jpg                 | 07.03.2016 14:03 | JPG-Datei          | 368       |   |
| - Downloadr                     | 🔁 fsj_flyer.pdf                              | 07.03.2016 13:24 | Adobe Acrobat-Doku | 435       |   |
| - Downloads                     | geistliche_verbandsleitung.docx              | 07.03.2016 06:34 | Microsoft Word-Dok | 13        |   |
| J Music                         | hetzelJPG                                    | 22.03.2017 11:33 | JPG-Datei          | 175       |   |
| Videos                          | huth.jpg                                     | 22.03.2017 11:32 | JPG-Datei          | 228       |   |
| 😓 Windows (C:)                  | jugendsonntag_01.jpg                         | 07.03.2016 07:51 | JPG-Datei          | 1.393     |   |
| Recovery Image (D:)             | jugendsonntag_02.jpg                         | 07.03.2016 07:51 | JPG-Datei          | 1.346     |   |
| HP_TOOLS (E:)                   | jugendsonntag_03.jpg                         | 07.03.2016 07:51 | JPG-Datei          | 1.836     |   |
| DATADRIVE1 (F;)                 | logo_powerpoint.jpg                          | 08.03.2016 11:35 | JPG-Datei          | 14        | v |
| •                               | <                                            |                  |                    | >         |   |
|                                 |                                              |                  |                    |           |   |
| Dateiname: fsj_flyer.pc         | if                                           |                  | Alle Dateien (*.*) | ~         |   |
|                                 |                                              |                  | Öffnen .           | Abbrechen |   |

Wählen Sie die gewünschte Datei durch einen Doppelklick oder über die "Öffnen-Taste" aus. Es zeigt sich der folgende Dialog.

| Dateien hochladen nach /.galleries/downloads/                                                                                                    |    |  |  |  |  |  |
|----------------------------------------------------------------------------------------------------|----|--|--|--|--|--|
| Bitte benutzen Sie die "Weitere Dateien hinzufügen"-Schaltfläche, um weitere Dateien<br>hinzuzufügen. Sie können die Dateien mittels der Checkbox wieder entfernen. |    |  |  |  |  |  |
| bewerbungsbogen.pdf                                                                                                    | ]] |  |  |  |  |  |
| 170 KB (binary)                                                                                                    |    |  |  |  |  |  |
|                                                                                                    |    |  |  |  |  |  |
|                                                                                                    |    |  |  |  |  |  |
|                                                                                                    |    |  |  |  |  |  |
| Hochzuladene Dateien: 1 Datei ausgewählt(170 KB)                                                                                                    |    |  |  |  |  |  |
| Weitere Dateien hinzufügen OK Abbrechen                                                                                                    |    |  |  |  |  |  |

Bestätigen Sie ihn über die "OK-Taste".

Füllen Sie im nächsten Dialog die Felder "Titel", "Copyright" und "Keywords". Schließen Sie den Dialog über die "Fertig-Taste".

| bewerbungsbogen<br>/.galleries/downloads/bewerb | ungsbogen.pdf                   |  |
|-------------------------------------------------|---------------------------------|--|
| Dateiname                                       | bewerbungsbogen.pdf             |  |
| Title                                           | bewerbungsbogen                 |  |
| Description                                     |                                 |  |
| Navigation Text                                 |                                 |  |
| Copyright                                       | eob                             |  |
| Apollo Theme CSS                                |                                 |  |
| Keywords                                        | Bewerbungsbogen, Bewerbung, PDF |  |
| Navigation Info                                 |                                 |  |

Jetzt vergeben Sie die entsprechende Kategorie, indem Sie mit dem Cursor über den Download-Balken am rechten Bildrand fahren und auf das Balken-Symbol klicken. Wählen Sie aus dem Kontextmenü, das sich zeigt, den Eintrag "Kategorien zuordnen" aus.

| Typen       | Galerien                  | Kategorien             | Verzeichnisse       | Erweitert | Ergebnisse |         | ALX.                         |
|-------------|---------------------------|------------------------|---------------------|-----------|------------|---------|------------------------------|
| Galerie: Do | ownloads Schu<br>steigend | lungsweb M-03 ×        | Sprache: Deutsch >  | ¢         |            |         | 5 von 5 Ergebnissen          |
| juerg       | en.eckert / 30.11.        | 2020 15:46:16          | macchahmo           |           |            |         |                              |
| juerg       | en.eckert / 30.11.        | 2020 15:18:09          | nassnanne           |           |            |         | Zeitversetzt veröffentlichen |
| Admi        | penCms is just            | : <b>fun</b><br>:08:48 |                     |           |            |         | Umbenennen                   |
|             | penCms is pov             | verful                 |                     |           |            |         | Löschen                      |
|             | penCms is sim             | ple to use and th      | is document has a l | ong title |            |         | Ersetzen                     |
| 🔺 Admi      | n / 09.10.2019 12         | 08:48                  |                     |           |            |         | Ärderungen verwerfen         |
|             |                           |                        |                     |           |            |         | Info                         |
|             |                           |                        | Nachricht           | ten       |            | Downloa | Kategorien zuordnen          |
|             |                           |                        | Veranstal           | tungen    |            |         | Erweitert >                  |
|             |                           |                        | Download            | ds        |            |         | Historie                     |

Klicken Sie unter "Lokale Kategorien" in der sich öffnenden Baumstruktur im vorliegenden Beispiel das Feld "Downloads" auf der untersten Ebene an.

Schließen Sie den Dialog über die "Speichern-Taste".

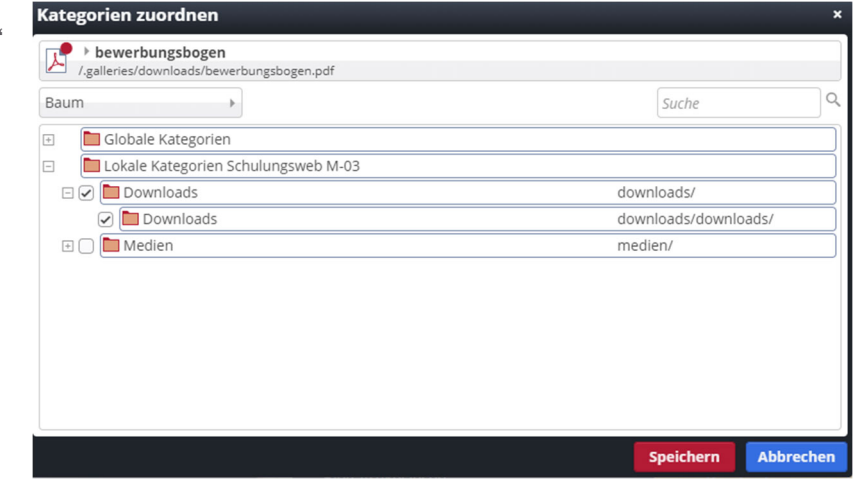

In den Ergebnissen finden Sie die heruntergeladene pdf-Datei mit einem roten Punkt versehen. Das bedeutet, dass sie noch nicht publiziert ist.

Veröffentlichen Sie Ihre Änderungen über das bekannte Symbol links oben,

| Seite 🔨 📋 🏏 🖿 🖬 💋                                                                           |                     |
|---------------------------------------------------------------------------------------------|---------------------|
| Typen Galerien Kategorien Verzeichnisse Erweitert Ergebnisse                                |                     |
| Galerie: Downloads Schulungsweb M-03 × Sprache: Deutsch ×                                   | ¢                   |
| Datum absteigend                                                                            | 5 von 5 Ergebnissen |
| bewerbungsbogen<br>juergen.ecker / 30.11.2020 15:47:58                                      |                     |
| Antrag_bezuschussung_bildungsmassnahme<br>juergen.eckert / 30.11.2020 15:18:09              |                     |
| OpenCms is just fun     Admin / 09.10.2019 12:08:48                                         |                     |
| OpenCms is powerful     Admin / 09.10.2019 12:08:48                                         |                     |
| OpenCms is simple to use and this document has a long title     Admin / 09.10.2019 12:08:48 |                     |

Es zeigt sich der bekannte Dialog. Schließen Sie ihn über die Taste "Veröffentlichen" und achten Sie darauf, dass im Feld "Auswahl" rechts oben "Meine Änderungen" eingestellt ist.

| Veröffentlichen                                  |              |                 |   |          |               | ×         |
|--------------------------------------------------|--------------|-----------------|---|----------|---------------|-----------|
| ✓ Auswahl: Alle                                  | Workflow:    | Veröffentlichen | • | Auswahl: | Meine Änderur | ngen →    |
| Sitzung vom 23.05.2019 um 13:25                  | 5            |                 |   |          |               |           |
| bewerbungsbogen     /.galleries/downloads/bewerb | ungsbogen.pc | if              |   |          |               |           |
| Mit zugehörigen Dateien                          |              |                 |   |          |               |           |
| Mit Verknüpfungen                                |              |                 |   |          |               |           |
|                                                  |              |                 |   | Ver      | öffentlichen  | Abbrechen |

Auf der Seite zeigt sich die neu eingefügte Datei noch nicht. Laden Sie die Seite durch Drücken der Taste "F5" neu. Auf Ihrer Homepage erscheint jetzt der entsprechende Download.

| Nachrichten     | $\odot$ | Downloads         |             |      | 0 |
|-----------------|---------|-------------------|-------------|------|---|
| Veranstaltungen |         | 内 bewerbungsbogen | 30.11.20 16 | 9 KB | 0 |
| Downloads       |         |                   |             |      |   |
| Bildergalerien  | ~       |                   |             |      |   |

### 10.4 Löschen von Downloads

Um Downloads zu entfernen haben Sie verschiedene Möglichkeiten.

#### 10.4.1 Variante 1

Gehen Sie über das Symbol "Galerien" in den Ordner, aus dem Sie den Download entfernen wollen.

| 5   | eite                                                                                                    | う 自                                    | */ [                            |               | Ø               |                       | _                        |                            |     |
|-----|----------------------------------------------------------------------------------------------------|----------------------------------------|---------------------------------|---------------|-----------------|-----------------------|--------------------------|----------------------------|-----|
| T   | ypen                                                                                                    | Galerien                               | Kategor                         | ien Ve        | rzeichnisse     | E weitert             | Ergebnisse               |                            |     |
| Tit | el aut                                                                                                    | steigend                               | •                               |               |                 |                       |                          |                            | T   |
|     | Beispielbilder Vorlage Mercury-Template /system/shared/mercury/vorlage/.galleries/beispielbilder/                                                                  |                                        |                                 |               |                 |                       |                          |                            |     |
|     | Bilder %(01.sitename) /system/modules/com.alkacon.bistuemer.isiwebmigrator.bamberg/site-vorlagen-bamberg/migrationsvorlage-kitas/.galleries/images/                |                                        |                                 |               |                 |                       |                          |                            |     |
|     |                                                                                                    | Bilder %(01.site<br>/system/modules/c  | e <b>name)</b><br>com.alkacon.b | istuemer.isiw | ebmigrator.bamb | berg/site-vorlagen-ba | mberg/migrationsvorlage- | pfarreien/.galleries/image | es/ |
|     |                                                                                                    | Bilder Schulung<br>/.galleries/images/ | sweb M-03                       |               |                 |                       |                          |                            |     |
|     | Bilder zur allgemeinen Verfügung<br>/shared/Bilder/                                                                                                    |                                        |                                 |               |                 |                       |                          |                            |     |
|     | Downloads %(01.sitename)<br>/system/modules/com.alkacon.bistuemer.isiwebmigrator.bamberg/site-vorlagen-bamberg/migrationsvorlage-kitas/.galleries/downloads/       |                                        |                                 |               |                 |                       |                          |                            |     |
|     | ) Downloads %(01.sitename)<br>/system/modules/com.alkacon.bistuemer.isiwebmigrator.bamberg/site-vorlagen-bamberg/migrationsvorlage-pfarreien/.galleries/downloads/ |                                        |                                 |               |                 |                       |                          |                            |     |
|     |                                                                                                    | Downloads Sch<br>/.galleries/downloa   | <b>ulungsweb</b><br>ds/         | M-03          |                 |                       |                          |                            |     |
|     |                                                                                                    | Downloads zur<br>/shared/Downloads     | allgemeine<br>s/                | en Verfügur   | g               |                       |                          |                            |     |

Es öffnet sich ein neues Fenster, in dem alle vorhandenen Downloads angezeigt werden:

| Typen       | Galerien                                    | Kategorien                       | Verzeichnisse       | Erweitert  | Ergebnisse |                     |
|-------------|---------------------------------------------|----------------------------------|---------------------|------------|------------|---------------------|
| Galerie: Do | wnloads Schul                               | ungsweb M-03 ×                   | Sprache: Deutsch    | ×          |            | \$                  |
| Datum abs   | steigend                                    | •                                |                     |            |            | 5 von 5 Ergebnissen |
| Juerge      | werbungsbog<br>en.eckert / 30.11.2          | <b>en</b><br>2020 15:47:58       |                     |            |            |                     |
| juerge      | trag_bezuschu<br>en.eckert / 30.11.2        | ussung_bildungs<br>2020 15:18:09 | massnahme           |            |            |                     |
| Admir       | <b>DenCms is just</b><br>n / 09.10.2019 12: | <b>fun</b><br>08:48              |                     |            |            |                     |
| Admir       | <b>DenCms is pow</b><br>n / 09.10.2019 12:  | <b>verful</b><br>08:48           |                     |            |            |                     |
| Admir       | <b>DenCms is sim</b><br>n / 09.10.2019 12:  | ple to use and th<br>08:48       | is document has a l | long title |            |                     |

Fahren Sie mit der Maus über das Dokument, das Sie löschen wollen, und klicken Sie mit der linken Maustaste auf die drei horizontalen Balken. Es öffnet sich ein Kontextmenü. Wählen Sie den Eintrag "Löschen" aus.

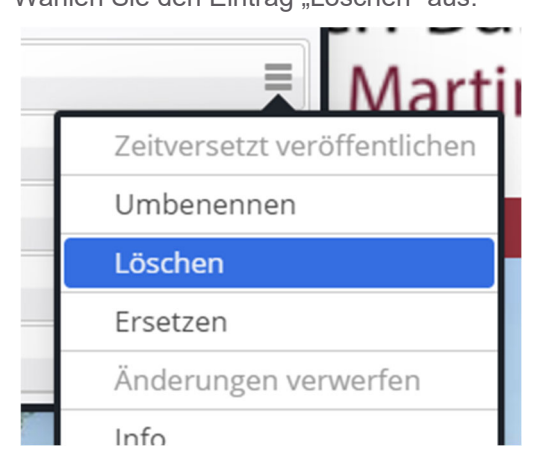

Die Datei verschwindet aus der Website. Vergessen Sie nicht, die Löschung zu veröffentlichen.

#### 10.4.2 Variante 2

In einer weiteren Löschvariante gehen Sie über das Punktsymbol rechts neben der Überschrift "Downloads" auf das Symbol "Listen".

| Downloads         | ⊙<br>★ <b>₽₽₽</b> ₩    |
|-------------------|------------------------|
| 🛆 bewerbungsbogen | 30.11.20 169 KB Listen |
|                   | '                      |

Nach dem Anklicken erscheint wieder eine Liste mit den geladenen Downloads. Wenn Sie mit der rechen Maustaste auf das pdf-Symbol drücken, erscheint wieder ein Klappfeld. Wählen Sie "Löschen". Nach anschließender Veröffentlichung ist der Download verschwunden.

| Listen 🖄 🖉 i                             |                              |                                    |
|------------------------------------------|------------------------------|------------------------------------|
| Launchpad Listen Liste: Aktuell - Downlo | bads                         |                                    |
| Kategorien                               | Info Pfad                    | <ul> <li>Titel</li> </ul>          |
| (1)                                      | liuschen                     | * werbungsbogen.pc bewerbungsbogen |
| Downloads (1)                            | Verstecken                   | 4                                  |
| Downloads / Downloads (1)                | Anzeigen                     | _                                  |
| Ordner                                   | Sperren                      |                                    |
| /.galleries/ (1)                         | Direkt veröffentlichen       |                                    |
| /.galleries/downloads/ (1)               | Zeitversetzt veröffentlichen |                                    |
| Datum                                    | Kopieren                     |                                    |
| 2020                                     | Verschieben                  |                                    |
| NOV (1)                                  | Ersetzen                     |                                    |
|                                          | Änderungen verwerfen         |                                    |
|                                          | Info                         |                                    |
|                                          | Kategorien zuordnen          |                                    |
|                                          | Berechtigungen               |                                    |
|                                          | Erweitert 🕨                  |                                    |

#### 10.4.3 Variante 3 – Kategorie von Download entfernen

Soll der Download nicht mehr auf der Homepage anzeigt, aber nicht endgültig gelöscht werden, weil er vielleicht später noch gebraucht wird, besteht die Möglichkeit, statt zu löschen, die Kategorie zu entfernen und den Download damit nicht mehr zu sehen.

Öffnen Sie wieder die Galerien der Site über das Symbol in der Kopfleiste.

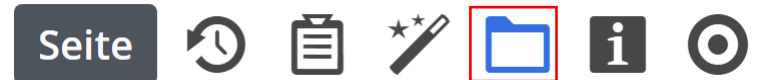

Öffnen Sie, falls nötig, die Downloaddatenbank, in der die Datei ist, der sie die Kategorie entfernen wollen.

| Тур               | en                                                                                                    | Galerien | Kategorien | Verzeichnisse | Erweitert | Ergebnisse |  |  |  |  |
|-------------------|----------------------------------------------------------------------------------------------------|----------|------------|---------------|-----------|------------|--|--|--|--|
| Titel aufsteigend |                                                                                                    |          |            |               |           |            |  |  |  |  |
|                   | Downloads Erzbistum Bamberg, Stabsstelle Öffentlichkeitsarbeit     /galleries/downloads/                                                                            |          |            |               |           |            |  |  |  |  |
|                   | Beispielbilder Vorlage Mercury-Template /system/shared/mercury/vorlage/.galleries/beispielbilder/                                                                   |          |            |               |           |            |  |  |  |  |
|                   | Bilder %(01.sitename) //system/modules/com.alkacon.bistuemer.isiwebmigrator.bamberg/site-vorlagen-bamberg/migrationsvorlage-kitas/.galleries/images/                |          |            |               |           |            |  |  |  |  |
|                   | Bilder %(01.sitename) //system/modules/com.alkacon.bistuemer.isiwebmigrator.bamberg/site-vorlagen-bamberg/migrationsvorlage-pfarreien/.galleries/images/            |          |            |               |           |            |  |  |  |  |
|                   | Bilder Erzbistum Bamberg, Stabsstelle Öffentlichkeitsarbeit /.galleries/images/                                                                                     |          |            |               |           |            |  |  |  |  |
|                   | Bilder zur allgemeinen Verfügung<br>/shared/Bilder/                                                                                                    |          |            |               |           |            |  |  |  |  |
|                   | Downloads %(01.sitename)           /system/modules/com.alkacon.bistuemer.isiwebmigrator.bamberg/site-vorlagen-bamberg/migrationsvorlage-kitas/.galleries/downloads/ |          |            |               |           |            |  |  |  |  |
|                   | Downloads %(01.sitename) /system/modules/com.alkacon.bistuemer.isiwebmigrator.bamberg/site-vorlagen-bamberg/migrationsvorlage-pfarreien/.galleries/downloads/       |          |            |               |           |            |  |  |  |  |
|                   | Downloads zur allgemeinen Verfügung /shared/Downloads/                                                                                                    |          |            |               |           |            |  |  |  |  |

Bewegen Sie die Maus auf den Balken der Datei, die Sie verändern wollen, und öffnen Sie das zugehörige Kontextmenü durch Klicken auf das "Drei-Balken-Symbol". Wählen Sie den Eintrag "Kategorien zuordnen" aus.

|                                                                                                    | -                            |
|----------------------------------------------------------------------------------------------------|------------------------------|
| bewerbungsbogen     juergen.eckert / 30.11.2020 15:47:58                                                           | ■ Mart                       |
| Antrag_bezuschussung_bildungsmassnahme     juergen.eckert / 30.11.2020 15:18:09                                    | Zeitversetzt veröffentlichen |
| OpenCms is just fun Admin / 09 10 2019 12-08-48                                                                    | Umbenennen                   |
| OpenCms is powerful                                                                                                | Löschen                      |
| <ul> <li>Admini 08-102019 12:0048</li> <li>CopenCms is simple to use and this document has a long title</li> </ul> | Ersetzen                     |
| Admin / 09.10.2019 12:08:48                                                                                        | Änderungen verwerfen         |
| 1 × × × ×                                                                                                    | Info                         |
|                                                                                                    | Kategorien zuordnen          |
|                                                                                                    | Erweitert                    |
|                                                                                                    | Figenschaften                |
|                                                                                                    | Eigensenarten                |

Im sich öffnenden Fenster entfernen Sie den Haken bei der Kategorie, deren Zuordnung Sie auflösen wollen.

| Kategorien zuordnen                                           |                | ×       |
|---------------------------------------------------------------|----------------|---------|
| bewerbungsbogen     /.galleries/downloads/bewerbungsbogen.pdf |                |         |
| Baum                                                          | Suche          | ٩       |
| 🗄 Globale Kategorien                                          |                |         |
| 🗆 🖿 Lokale Kategorien Schulungsweb M-03                       |                |         |
| 🗆 🗋 Downloads                                                 | downloads/     |         |
| 🗌 🖿 Downloads                                                 | downloads/down |         |
| 🕀 📄 🛅 Medien                                                  | medien/ 🔰      |         |
|                                                               |                |         |
|                                                               |                |         |
|                                                               |                |         |
|                                                               |                |         |
|                                                               |                |         |
|                                                               |                |         |
|                                                               |                |         |
|                                                               | Speichern Ab   | brechen |

Schließen Sie den Dialog über die "Speichern-Taste". Veröffentlichen Sie die Seite weiter und aktualisieren Sie die Ansicht über die "F5-Taste".

Auf der Homepage ist der Download nicht mehr zu sehen.

Öffnen Sie die Galerie und klicken Sie sich in die jeweilige Downloaddatenbank, sehen Sie, dass der Download noch vorhanden ist.

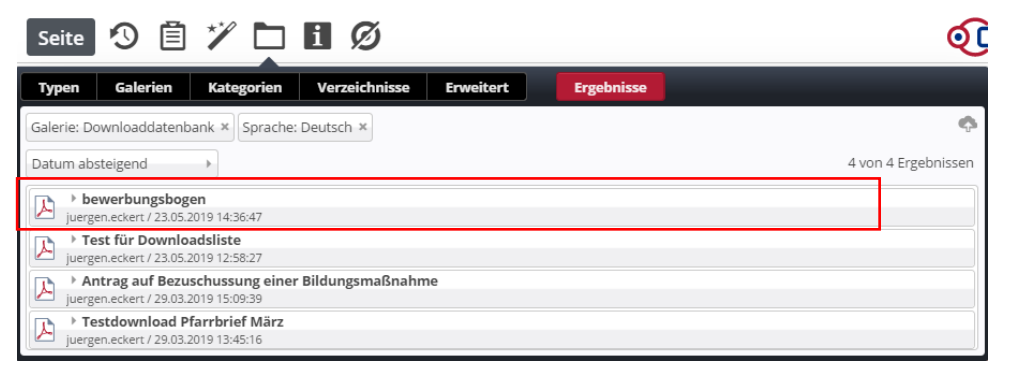

## 11 Nachrichten

## 11.1 Öffnen einer neuen Nachricht

Die folgende Erklärung zeigt Ihnen, wie Sie in Ihre Website Nachrichten einpflegen können. Die Seite "Nachrichten" wurde bereits so konfiguriert, dass bereits erstellte Nachrichten angezeigt werden:

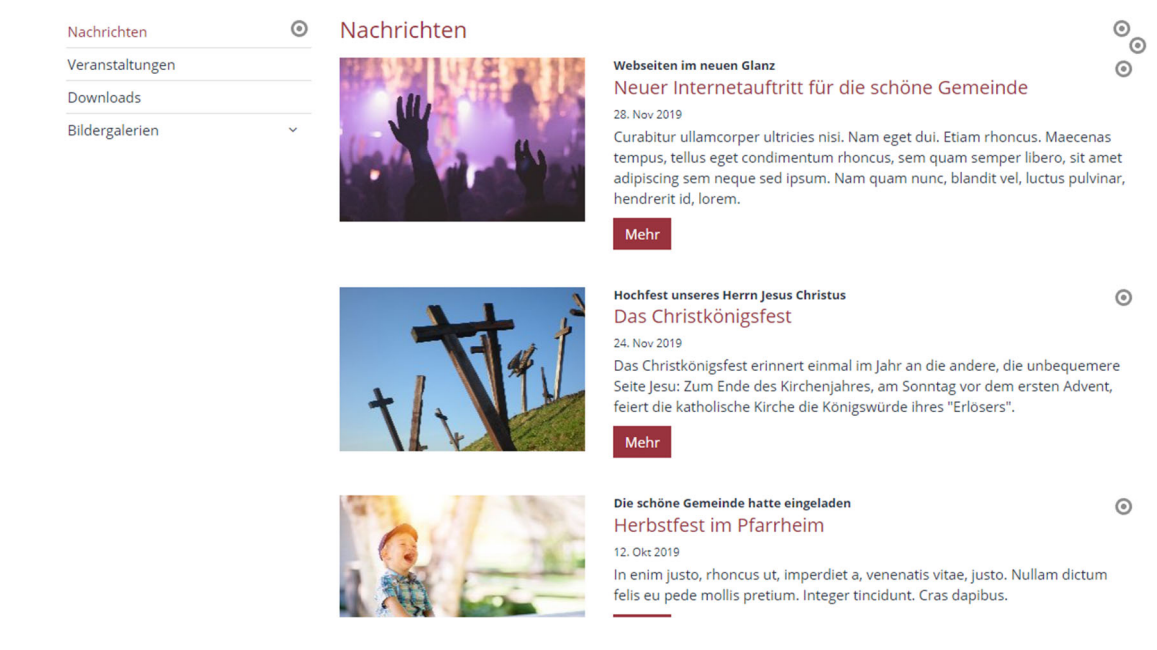

Um eine neue Nachricht hinzuzufügen fahren Sie mit der Maus über das Zielscheibensymbol einer bestehenden Nachricht:

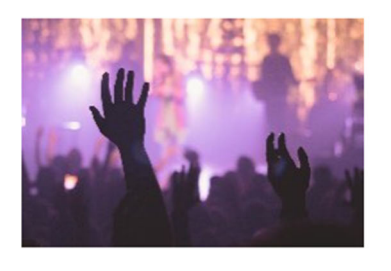

#### Webseiten im neuen Glanz

Neuer Internetauftritt für die schöne Gemeinde 28. Nov 2019

Curabitur ullamcorper ultricies nisi. Nam eget dui. Etiam rhoncus. Maecenas tempus, tellus eget condimentum rhoncus, sem quam semper libero, sit amet adipiscing sem neque sed ipsum. Nam quam nunc, blandit vel, luctus pulvinar, hendrerit id, lorem.

Mehr

Es erscheinen nun unter dem Cursor fünf neue Symbole. Klicken Sie auf das Plus-Symbol:

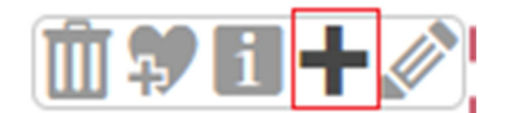

 $\odot$ 

Es öffnet sich ein Abfragefenster, in dem Sie entscheiden können, ob Sie die vorhandene Nachricht kopieren und ihre Daten für eine neue Nachrichten weiterverwenden wollen, oder ob Sie eine komplett neue Nachricht anlegen wollen. Wenn Sie eine Nachricht kopieren, werden sämtliche Einstellungen (inklusive Konfiguration der Kategorien) der Ausgangsnachricht übernommen.

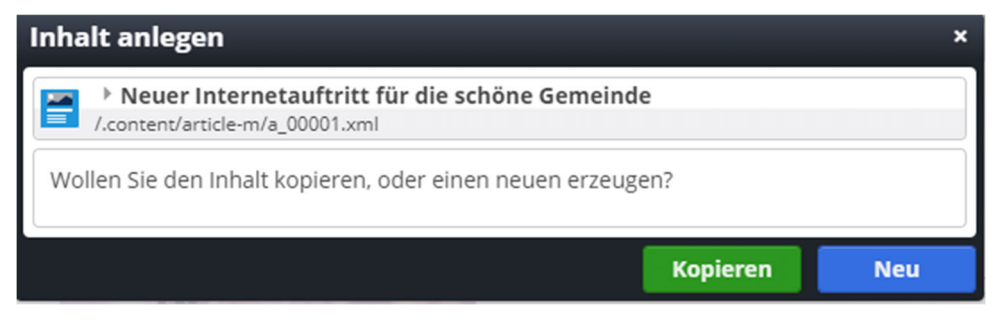

Im Beispiel wählen Sie die Taste "Neu".

### 11.2 Hinzufügen des Titels, des Datums und des Intros

Sie erhalten jetzt eine komplett leere Nachricht, die Sie mit Inhalten befüllen können:

| a_00018.xml<br>/.content/article-m/ | a_00018.xml [de]       |   |
|-------------------------------------|------------------------|---|
| Artikel Autor Textanpa              | assungen Verfügbarkeit |   |
| Intro                               |                        |   |
|                                     |                        |   |
| Titel                               |                        |   |
| Neuer Artikel                       |                        |   |
| Datum                               |                        |   |
| 30.11.2020 16:27                    |                        |   |
| Einleitung                          |                        |   |
|                                     |                        |   |
| Bild                                |                        | + |
| Absatz                              |                        | + |
| Untertitel                          |                        |   |
|                                     |                        |   |
| Text                                |                        |   |
|                                     |                        |   |
|                                     |                        |   |
|                                     |                        |   |
| Bild                                |                        | + |
| Link                                |                        | + |
|                                     |                        |   |

In das Feld "Titel" geben Sie die Hauptüberschrift der Nachricht ein. In dem Feld Datum geben Sie das Datum an, das später in der Nachricht angezeigt werden soll. Sie können

optional der Nachricht einen Untertitel geben, der beispielsweise in das Feld "Intro" gesetzt werden kann.

### 11.3 Hinzufügen eines Bildes

Um die Nachricht mit einem Bild zu verstehen, klicken Sie auf das Plus-Symbol bei Bild. Es öffnet sich ein Block, über den Sie der News ein Foto hinzufügen können.:

| lild      | of       |
|-----------|----------|
| Bildpfad  | <u>م</u> |
| Titel     |          |
| Copyright |          |

Das Einfügen des Bildes entspricht dem Vorgehen in einer normalen Seite.

#### 11.4 Einfügen von Text

Im Beispiel befindet sich der Text der Nachricht in Word. Öffnen Sie im Quellprogramm die entsprechende Datei.

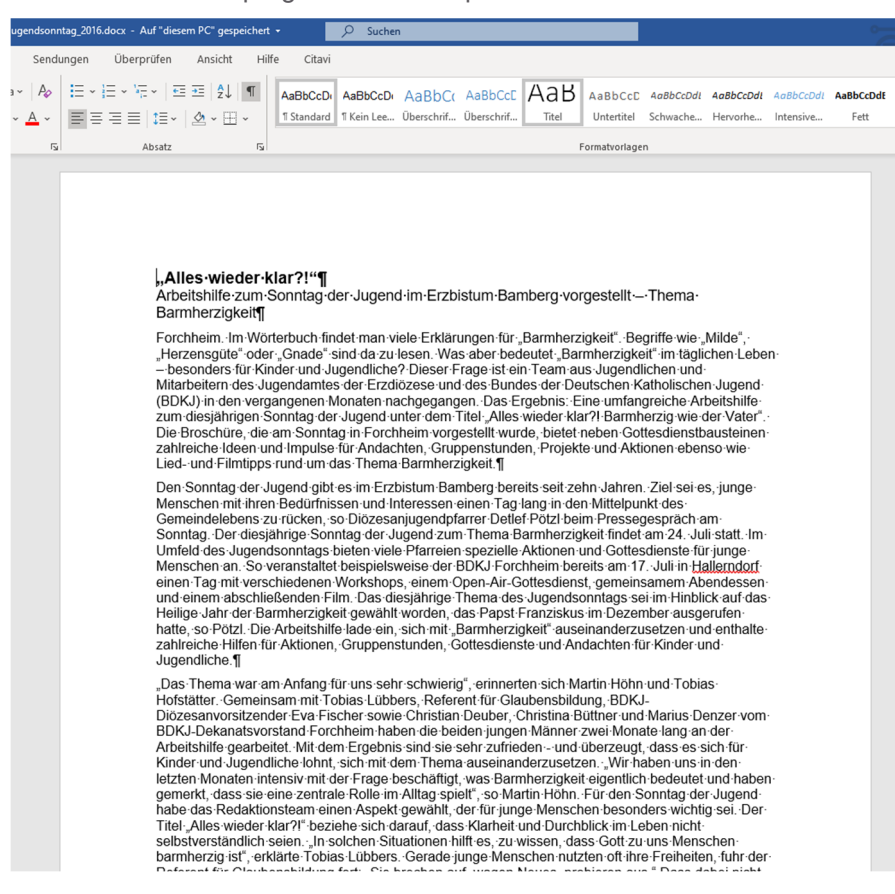

Markieren Sie den Text. Kopieren Sie den Text (Strg + C oder Rechtsklick und Kopieren) und fügen diesen in das Textfeld im CMS-System ein (Strg + V) ein. Aktivieren Sie vor dem Einfügen den "T-Button". Danach sollte Ihr Fenster folgendermaßen ausschauen:

| Artikel Autor Textanpassunge                                                                                                    | en Verfügbarkeit                                                                                                    |                                                                                                    |                                                          |
|----------------------------------------------------------------------------------------------------|----------------------------------------------------------------------------------------------------|----------------------------------------------------------------------------------------------------|----------------------------------------------------------|
| Intro                                                                                                    |                                                                                                    |                                                                                                    |                                                          |
| Titol                                                                                                    |                                                                                                    |                                                                                                    |                                                          |
| Alles wieder klar?!                                                                                                    |                                                                                                    |                                                                                                    |                                                          |
| Datum                                                                                                    |                                                                                                    |                                                                                                    |                                                          |
| 30.11.2020 16:27                                                                                                    |                                                                                                    |                                                                                                    |                                                          |
| Einleitung                                                                                                    |                                                                                                    |                                                                                                    |                                                          |
| Bild                                                                                                    |                                                                                                    |                                                                                                    | 0                                                        |
| Bildpfad                                                                                                    | 0 0 0                                                                                                    | /.galleries/images/news_jugendsonntag_bild.jpg                                                                                                    | ¢ 🗅                                                      |
|                                                                                                    |                                                                                                    | news_jugendsonntag_bild<br>Dimensionen: 2500 x 1667<br>Beschreibung: Bild<br>Zuletzt geänd juergen.eckert<br>Letztes Änder 30.11.2020 16:32:10                                                                                                    |                                                          |
| Titel                                                                                                    | news_jugendsonntag                                                                                                    | _bild                                                                                                    | o                                                        |
| Copyright                                                                                                    | eob                                                                                                    |                                                                                                    | 0                                                        |
| Absatz                                                                                                    |                                                                                                    |                                                                                                    |                                                          |
| Untertitel                                                                                                    |                                                                                                    |                                                                                                    | 0                                                        |
| Arbeitshilfe zum Sonntag de                                                                                                    | er Jugend im Erzbistum Bambe                                                                                                    | erg vorgestellt – Thema Barmherzigkeit                                                                                                    |                                                          |
| Text                                                                                                    |                                                                                                    |                                                                                                    | 9                                                        |
| Andachten für Kinder und Ju                                                                                                    | igendliche.                                                                                                    |                                                                                                    | -                                                        |
| "Das Thema war am Anfang i<br>Lübbers, Referent für Glaube<br>Denzer vom BDKJ-Dekanatsv<br>dem Ergebnis sind sie sehr zu<br>auseinanderzusetzen. "Wir ha<br>bedeutet und haben gemerk<br>Redaktionsteam einen Aspek | für uns sehr schwierig", erinnert<br>insbildung, BDKJ-Diözesanvorsit<br>vorstand Forchheim haben die b<br>ufrieden - und überzeugt, dass<br>aben uns in den letzten Monate<br>ct, dass sie eine zentrale Rolle im<br>kt gewählt, der für junge Mensci | en sich Martin Höhn und Tobias Hofstätter. Gemeinsam mit Tobi<br>izender Eva Fischer sowie Christian Deuber, Christina Büttner und<br>beiden jungen Männer zwei Monate lang an der Arbeitshilfe gear<br>es sich für Kinder und Jugendliche lohnt, sich mit dem Thema<br>in intensiv mit der Frage beschäftigt, was Barmherzigkeit eigentli<br>h Alltag spielt", so Martin Höhn. Für den Sonntag der Jugend hat<br>hen besonders wichtig sei. Der Titel "Alles wieder klar?!" beziehe | ias<br>d Marius<br>rbeitet. Mit<br>ich<br>be das<br>sich |

## 11.5 Einfügen des Autors

Unter dem Reiter Autor können Sie den Autor der Nachricht eintragen:

Artikel Autor Textanpassungen Verfügbarkeit

Geben Sie in das Feld "Verfasser" den Namen des Autors an:

Verfasser

Jürgen Eckert

## 11.6 Speichern und Veröffentlichen der Nachricht

Speichern und Veröffentlichen Sie nun Ihre Änderungen wie bereits bekannt.

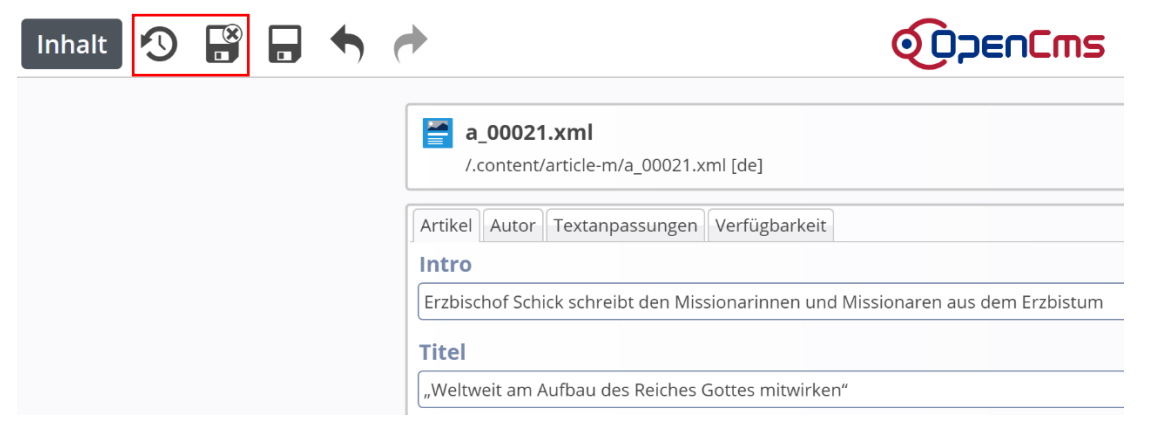

Die Nachricht wird jetzt auf der Seite angezeigt:

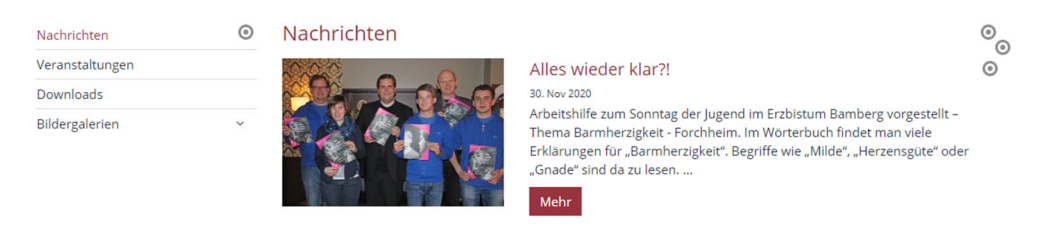

# 12 Veranstaltungen

## 12.1 Öffnen einer neuen Veranstaltung

Dieses Kapitel beschreibt, wie Sie Veranstaltungen in Ihre Homepage einsetzen können.

Die Seite "Veranstaltungen" wurde so konfiguriert, dass bereits erstellte Veranstaltungen angezeigt werden. Falls noch keine Veranstaltungen angelegt wurden, sehen Sie eine leere Veranstaltungsliste.

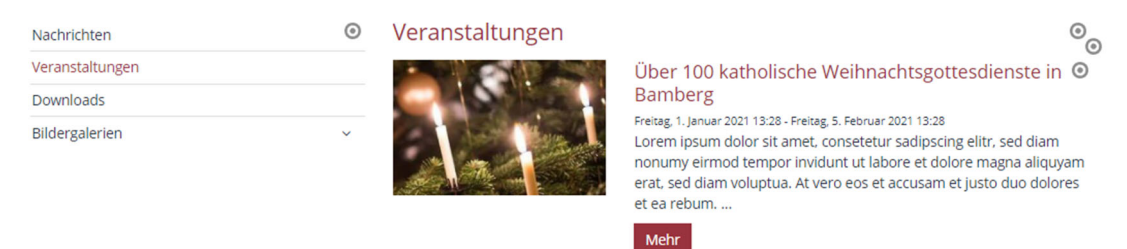

Um eine neue Veranstaltung hinzuzufügen, fahren Sie mit der Maus über das Zielscheibensymbol einer bestehenden Veranstaltung:

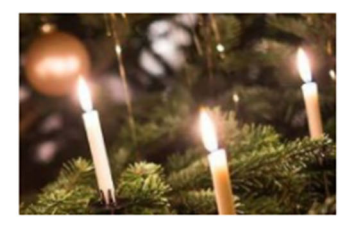

#### Über 100 katholische Weihnachtsgottesdienste in Bamberg

Freitag, 1. Januar 2021 13:28 - Freitag, 5. Februar 2021 13:28 Lorem ipsum dolor sit amet, consetetur sadipscing elitr, sed diam nonumy eirmod tempor invidunt ut labore et dolore magna aliquyam erat, sed diam voluptua. At vero eos et accusam et justo duo dolores et ea rebum. ...

Mehr

Es erscheinen nun unter dem Cursor 5 neue Symbole. Klicken Sie auf das Plus-Symbol.

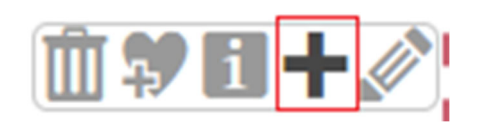

Es öffnet sich ein Abfragefenster, in dem Sie entscheiden können, ob Sie die vorhandene Veranstaltung kopieren und dann weiterbearbeiten möchten, oder ob Sie eine komplett neue Veranstaltung anlegen wollen. Wenn Sie eine Veranstaltung kopieren, werden sämtliche Einstellungen (inklusive Konfiguration der Kategorien) der Ausgangsveranstaltung übernommen. Im vorliegenden Beispiel wird auf "Neu" geklickt.

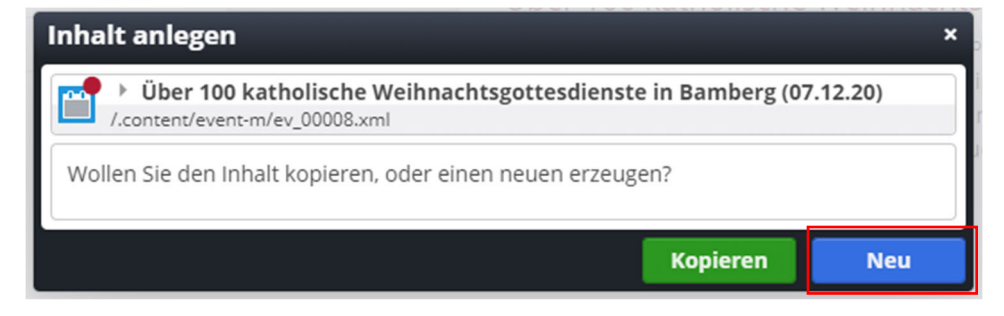

## 12.2 Hinzufügen des Titels, des Veranstaltungszeitraums und des Intros

Sie erhalten jetzt eine komplett leere Veranstaltung, die Sie mit Inhalten befüllen können:

|                           |                 | ()              |                 |             |   |
|---------------------------|-----------------|-----------------|-----------------|-------------|---|
| /eranstaltung Ort / Adres | sse Buchbarkeit | Textanpassungen | Verfügbarkeit   |             |   |
| ntro                      |                 |                 |                 |             |   |
|                           |                 |                 |                 |             |   |
| Titel                     |                 |                 |                 |             |   |
| Neue Veranstaltung        |                 |                 |                 |             |   |
| Termine                   |                 |                 |                 |             |   |
| /on 07.12.2020 13:32      |                 | Bis 14.12.2020  | 13:32 Ganztägig | Wiederholen |   |
| Veranstaltungsart od      | er Nummer       |                 |                 |             |   |
|                           |                 |                 |                 |             |   |
| Ausführender              |                 |                 |                 |             |   |
|                           |                 |                 |                 |             |   |
| Finleitung                |                 |                 |                 |             |   |
| 0                         |                 |                 |                 |             |   |
| pild                      |                 |                 |                 |             |   |
|                           |                 |                 |                 |             |   |
| Absatz                    |                 |                 |                 |             | 1 |
| Untertitei                |                 |                 |                 |             |   |
|                           |                 |                 |                 |             |   |
| Text                      |                 |                 |                 |             |   |
|                           |                 |                 |                 |             |   |
|                           |                 |                 |                 |             |   |
|                           |                 |                 |                 |             |   |
| Bild                      |                 |                 |                 |             | + |
|                           |                 |                 |                 |             |   |

- In dem Feld Titel geben Sie den Titel der Veranstaltung ein.
- In den Terminfeldern geben Sie den Zeitraum an, in dem die Veranstaltung stattfindet.
- Beachten Sie bitte, dass Sie immer eine Uhrzeit hinzufügen müssen. Eine mögliche Angabe könnte so aussehen: 03.01.2021 08:00.
- Das gilt selbst, wenn Sie den Haken bei "Ganztägig" setzen. Im Frontend wird dann nur das Datum eingeblendet und die Uhrzeit weggelassen.
- Wissen Sie nur das "Von", muss das Feld "Bis" nicht gefüllt werden.
- Sie können optional der Veranstaltung einen Untertitel geben. Beispielsweise eignet sich das Feld "Intro" dafür.

### 12.3 Hinzufügen eines Bildes

Um die Veranstaltung mit einem Bild zu verstehen, klicken Sie auf das Plus-Symbol bei Bild. Es erscheint ein neuer Block:

| Blid      | A   |
|-----------|-----|
| Bildpfad  | ¢ 🗅 |
| Titel     |     |
| Copyright |     |

Das Einfügen einer Grafik funktioniert ähnlich dem Vorgehen wie auf einer normalen Seite.

### 12.4 Einfügen von Text

Öffnen Sie die Quellanwendung (z.B. Word), aus der der Text für die Veranstaltungsankündigung kommen soll.

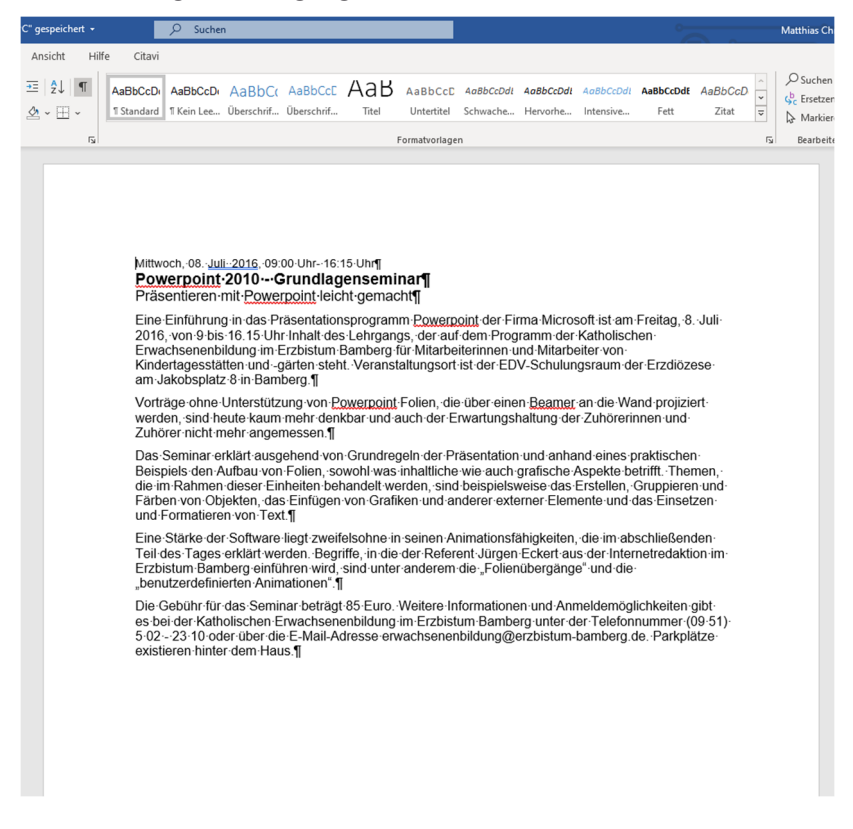

Kopieren Sie den Text (Strg + C oder Rechtsklick und Kopieren) und fügen diesen in das Textfeld ein (Strg + V). Aktivieren Sie vor dem Einfügen den "T-Button". Danach sollte Ihr Fenster folgendermaßen ausschauen:

| Veranstaltung Ort / Adresse                                                           | Buchbarkeit Textanpassungen Verfügbarkeit                                                                                                    |
|---------------------------------------------------------------------------------------|----------------------------------------------------------------------------------------------------|
| Intro                                                                                 |                                                                                                    |
|                                                                                       |                                                                                                    |
| Titel                                                                                 |                                                                                                    |
| Powerpoint 2010 - Grundlage                                                           | nseminar                                                                                                    |
| Termine                                                                               |                                                                                                    |
| Von 20.12.2020 13:32                                                                  | Bis 25.12.2020 13:32 Ganztägig Wiederholen                                                                                                    |
| Veranstaltungsart oder l                                                              | Nummer                                                                                                    |
|                                                                                       |                                                                                                    |
| Ausführender                                                                          |                                                                                                    |
|                                                                                       |                                                                                                    |
| Einleitung                                                                            |                                                                                                    |
|                                                                                       |                                                                                                    |
| Bild                                                                                  | 8                                                                                                    |
| Bildpfad                                                                              | /,galleries/images/logo_powerpoint.jpg                                                                                                    |
|                                                                                       |                                                                                                    |
|                                                                                       | Beschreibung: Bild<br>Zuletzt geänd juergen.eckert                                                                                                    |
|                                                                                       | Letztes Änder 07.12.2020 13:39:47                                                                                                    |
| Titel                                                                                 | logo_powerpoint d                                                                                                    |
| Copyright                                                                             | eob                                                                                                    |
| Absatz                                                                                |                                                                                                    |
| Untertitel                                                                            | -                                                                                                    |
| Präsentieren mit Powerpo                                                              | Dint leicht gemacht                                                                                                    |
| Text                                                                                  |                                                                                                    |
| Eine Einführung in das Prä                                                            | sentationsprogramm Powerpoint der Firma Microsoft ist am Freitag. 8. Juli 2016. von 9 bis 16.15 Uhr Inhalt des                                                                                                    |
| Lehrgangs, der auf dem Pr<br>von Kindertagesstätten un                                | ogramm der Katholischen Erwachsenenbildung im Erzbistum Bamberg für Mitarbeiterinnen und Mitarbeiter<br>d -gärten steht. Veranstaltungsort ist der EDV-Schulungsraum der Erzdiözese am Jakobsplatz 8 in Bamberg.                                                                                                    |
| Vorträge ohne Unterstützu<br>denkbar und auch der Erw                                 | ing von Powerpoint Folien, die über einen Beamer an die Wand projiziert werden, sind heute kaum mehr<br>artungshaltung der Zuhörerinnen und Zuhörer nicht mehr angemessen.                                                                                                    |
| Das Seminar erklärt ausgel<br>was inhaltliche wie auch gi<br>Erstellen Gruppieren und | hend von Grundregeln der Präsentation und anhand eines praktischen Beispiels den Aufbau von Folien, sowohl<br>rafische Aspekte betrifft. Themen, die im Rahmen dieser Einheiten behandelt werden, sind beispielsweise das<br>Färben von Obiekten, das Finfügen von Grafiken und anderer externer Flemente und das Finsetzen und |

## 12.5 Speichern und Veröffentlichen der Veranstaltung

Speichern und Veröffentlichen Sie nun Ihre Änderungen.

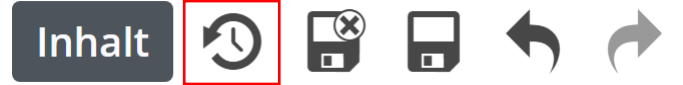

Die Veranstaltung wird jetzt auf der Seite angezeigt:

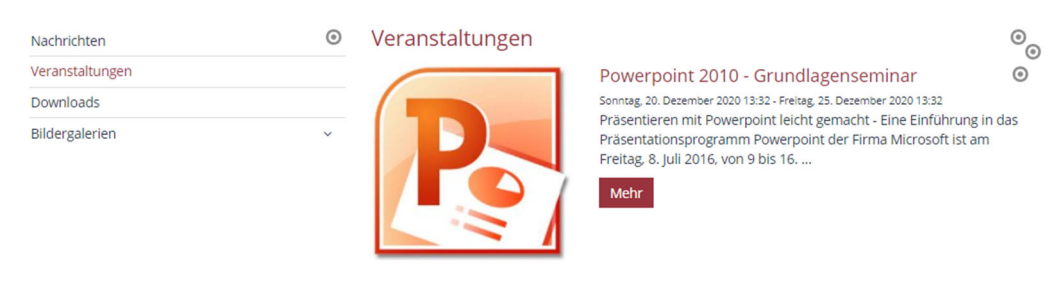